# Agentenloser Status konfigurieren

# Inhalt

| Einleitung                                                                                                    |
|----------------------------------------------------------------------------------------------------|
| Voraussetzungen                                                                                                    |
| Anforderungen                                                                                                    |
| Verwendete Komponenten                                                                                                    |
| Hintergrundinformationen                                                                                                    |
| Erste Schritte                                                                                                    |
| Voraussetzungen:                                                                                                    |
| Interstützte Statusbedingungen                                                                                                    |
|                                                                                                    |
|                                                                                                    |
|                                                                                                    |
| Status-Feed aktualisieren                                                                                                    |
| Status Agentenloser Konfigurationsablauf                                                                                                    |
| Agentenlose Statuskonfiguration                                                                                                    |
| Statusbedingung                                                                                                    |
| Statusanforderung                                                                                                    |
| Statusrichtlinie                                                                                                    |
| <u>Client-Bereitstellung</u>                                                                                                    |
| AgentenlosesAutorisierungsprofil                                                                                                    |
| Alternative zur Behebung (optional)                                                                                                    |
| Wiederherstellungsautorisierungsprofil (optional)                                                                                                    |
| Agentenlose Autorisierungsregel                                                                                                    |
| Anmeldeinformationen für Endpunkt konfigurieren                                                                                                    |
| Konfigurieren und Problembehebung für Windows Endpoint                                                                                                    |
| Voraussetzungen für Verifizierung und Fehlerbehebung                                                                                                    |
| Testen der TCP-Verbindung mit Port 5985                                                                                                    |
| Erstellen einer eingehenden Regel, um PowerShell auf Port 5985 zuzulassen                                                                                                    |
| Client-Anmeldedaten für Shell-Anmeldung müssen lokale Administratorberechtigungen<br>haben.                                                                                  |
| WinRM-Listener wird überprüft                                                                                                    |
| AktivierenPowerShell-RemotingWinRM                                                                                                    |
| PowerShell muss v7.1 oder höher sein. Der Client muss über cURL v7.34 oder höher<br>verfügen:                                                                                |
| Ausgabe zum Überprüfen der PowerShell- und cURL-Versionen auf Windows-Geräten                                                                                                |
| Zusätzliche Konfiguration                                                                                                    |
| MacOS                                                                                                    |
| PowerShell muss v7.1 oder höher sein. Der Client muss über cURL v7.34 oder höher<br>verfügen:                                                                                |
| Für MacOS-Clients muss Port 22 für den Zugriff auf SSH offen sein, damit auf den Client zugegriffen werden kann.                                                             |
| Stellen Sie für MacOS sicher, dass dieser Eintrag in der sudoers-Datei aktualisiert wird, um<br>einen Fehler bei der Zertifikatinstallation auf den Endpunkten zu vermeiden: |

# Einleitung

In diesem Dokument wird beschrieben, wie Posture Agentless in ISE konfiguriert wird und was auf dem Endpunkt erforderlich ist, um Agentless Script auszuführen.

# Voraussetzungen

# Anforderungen

Cisco empfiehlt, dass Sie über Kenntnisse in folgenden Bereichen verfügen:

- Identity Services Engine (ISE).
- Status:
- PowerShell und SSH
- Windows 10 oder höher

# Verwendete Komponenten

Die Informationen in diesem Dokument basierend auf folgenden Software- und Hardware-Versionen:

- Identity Services Engine (ISE) 3.3 Version
- Paket CiscoAgentlessWindows 5.1.6.6
- Windows 10

Die Informationen in diesem Dokument beziehen sich auf Geräte in einer speziell eingerichteten Testumgebung. Alle Geräte, die in diesem Dokument benutzt wurden, begannen mit einer gelöschten (Nichterfüllungs) Konfiguration. Wenn Ihr Netzwerk in Betrieb ist, stellen Sie sicher, dass Sie die möglichen Auswirkungen aller Befehle kennen.

# Hintergrundinformationen

Der ISE-Status führt eine clientseitige Bewertung durch. Der Client erhält die Statusanforderungsrichtlinie von der ISE, führt die Statusdatenerfassung durch, vergleicht die Ergebnisse mit der Richtlinie und sendet die Bewertungsergebnisse zurück an die ISE.

Anhand des Statusberichts kann die ISE dann feststellen, ob das Gerät den Richtlinien entspricht oder nicht.

Agentenloser Status ist eine der Statusmethoden, die Statusinformationen von Clients sammelt und sich nach Abschluss automatisch entfernt, ohne dass der Endbenutzer eine Aktion ausführt. Agentenloser Status stellt über Administratorberechtigungen eine Verbindung zum Client her.

# Erste Schritte

Voraussetzungen:

• Der Client muss über seine IPv4- oder IPv6-Adresse erreichbar sein, und diese IP-Adresse

muss in der RADIUS-Accounting-Funktion verfügbar sein.

- Der Client muss von der Cisco Identity Services Engine (ISE) über seine IPv4- oder IPv6-Adresse erreichbar sein. Außerdem muss diese IP-Adresse in der RADIUS-Accounting verfügbar sein.
- Windows- und Mac-Clients werden derzeit unterstützt:
  - Für Windows-Clients muss der Port 5985 für den Zugriff auf Powershell auf dem Client geöffnet sein. PowerShell muss v7.1 oder höher sein. Der Client muss über cURL v7.34 oder höher verfügen.
  - Für MacOS-Clients muss Port 22 für den Zugriff auf SSH offen sein, damit auf den Client zugegriffen werden kann. Der Client muss über cURL v7.34 oder höher verfügen.
- Die Client-Anmeldeinformationen für die Shell-Anmeldung müssen über lokale Administratorberechtigungen verfügen.
- Führen Sie das Statusfeed-Update aus, um die neuesten Clients zu erhalten, wie in den Konfigurationsschritten beschrieben. Bitte überprüfen Sie:
- Stellen Sie f
  ür MacOS sicher, dass dieser Eintrag in der sudoers-Datei aktualisiert wird, um einen Fehler bei der Zertifikatinstallation auf den Endpunkten zu vermeiden: Überpr
  üfen Sie:

<macadminusername> ALL = (ALL) NOPASSWD: /usr/bin/security, /usr/bin/osascript

Für MacOS muss das konfigurierte Benutzerkonto ein Administratorkonto sein. Der agentenlose Status für MacOS funktioniert nicht mit anderen Kontotypen, selbst wenn Sie mehr Berechtigungen gewähren.Um dieses Fenster anzuzeigen, klicken Sie auf das Menuicon (

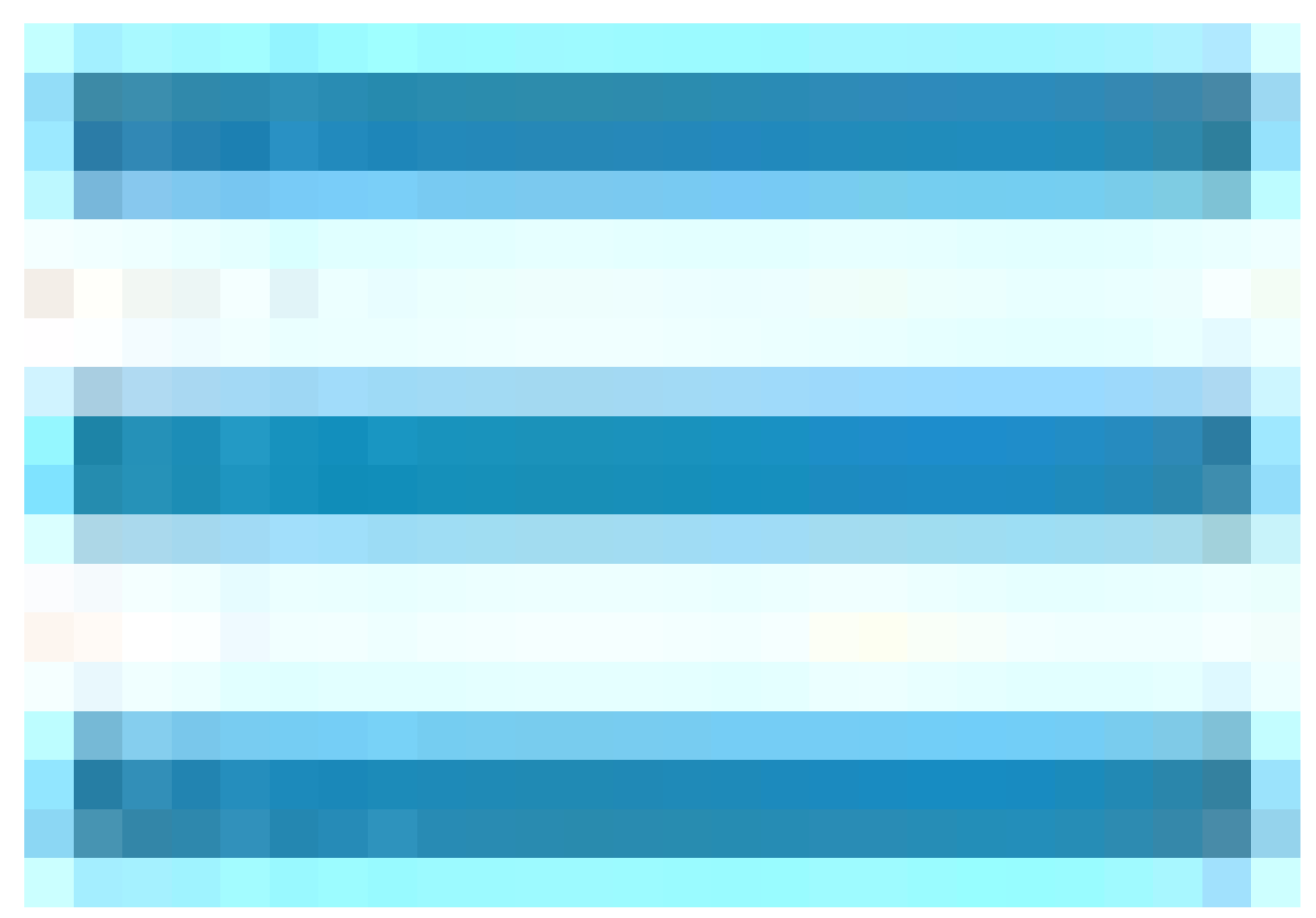

) und wählen Sie Administration > System > Settings > Endpoint Scripts > Login Configuration > MAC Local User (Administration > System > Einstellungen > Endpunktskripte > Anmeldungskonfiguration > Lokaler Benutzer) aus.

Wenn sich die portbezogenen Aktivitäten auf Windows-Clients aufgrund von Updates von Microsoft ändern, müssen Sie den Workflow für die Konfiguration des Agentenstatus für Windows-Clients neu konfigurieren.

### Unterstützte Statusbedingungen

•

Dateibedingungen, mit Ausnahme der Bedingungen, die die Dateipfade USER\_DESKTOP und USER\_PROFILE verwenden

Dienstbedingungen, außer System Daemon- und Daemon- oder Benutzer-Agent-Prüfungen in MacOS

Anwendungsbedingungen

Bedingungen für externe Datenquellen

•

•

•

٠

•

٠

•

Zusammengesetzte Bedingungen

•

Anti-Malware-Bedingungen

Patch-Verwaltungsbedingung, mit Ausnahme der Prüfungen "Enabled" und "UpToDate"

•

Firewall-Bedingungen

•

Bedingungen für die Festplattenverschlüsselung, mit Ausnahme der auf dem Verschlüsselungsspeicherort basierenden Bedingungsprüfung

Registrierungsbedingungen, mit Ausnahme der Bedingungen, die HCSK als Stammschlüssel verwenden

Nicht unterstützte Statusbedingungen

Problembehebung

Nachfrist

Regelmäßige Neubewertung

Richtlinie für akzeptable Nutzung

Konfigurieren der ISE

.

### Status-Feed aktualisieren

Es wird empfohlen, den Status-Feed zu aktualisieren, bevor Sie mit der Konfiguration von Status beginnen.

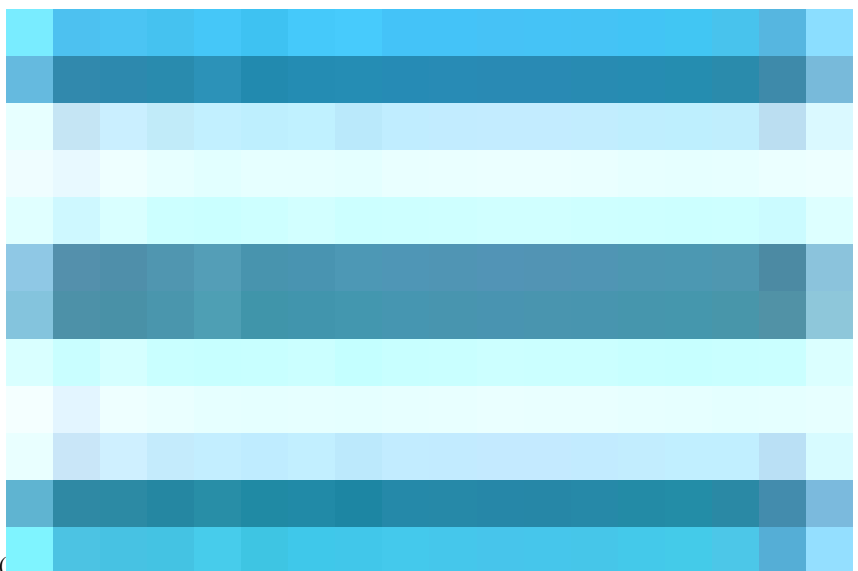

Klicken Sie in der Cisco ISE-GUI auf das Menusymbol (

), und wählen Sie Work Centers > Posture > Settings > Software Updates > Update Now (Work Center > Status > Einstellungen > Software-Updates > Jetzt aktualisieren) aus.

|    | dentity Services   | Engine       |                    |                         | Work Centers / P                      | osture                      |             |              |         |          |  |  |
|----|--------------------|--------------|--------------------|-------------------------|---------------------------------------|-----------------------------|-------------|--------------|---------|----------|--|--|
| ĮI | Bookmarks          | Overview     | Network Devices    | Client Provisioni       | ng Policy Elements                    | Posture Policy              | Policy Sets | Troubleshoot | Reports | Settings |  |  |
| 55 | Dashboard          | Posture Gene | ral Settings       |                         |                                       |                             |             |              |         |          |  |  |
|    | Context Visibility | Endpoint Scr | ipts >             | Posture Update          | es                                    |                             |             |              |         |          |  |  |
| ×  | Operations         | Ressessment  | configurations     | <ul> <li>Web</li> </ul> | Offline                               |                             |             |              |         |          |  |  |
| U  | Policy             | Acceptable U | se Policy          | * Update Feed<br>URL    | https://www.cisco.com/web             | Set to Defa                 |             |              |         |          |  |  |
| 20 | Administration     | Software Upo | dates $\checkmark$ | Proxy Address           |                                       |                             |             |              |         |          |  |  |
|    |                    | Client Prov  | visioning          | Proxy Port              |                                       |                             |             |              |         |          |  |  |
|    | Work Centers       | Posture Up   | odates             |                         |                                       | нн мм                       | SS          |              |         |          |  |  |
|    |                    | Proxy Setti  | ings               | Automatically c         | heck for updates starting from initia | delay 17 $	imes$ 58 $	imes$ | 31 v every  | 2 hours (j)  |         |          |  |  |
|    | Interactive Help   |              |                    |                         |                                       |                             |             |              |         |          |  |  |
|    |                    |              |                    | Save                    | Update Now                            | leset                       |             |              |         |          |  |  |

Status-Feed aktualisieren

Status Agentenlos muss der Reihe nach konfiguriert werden, da die erste Konfiguration für die nächste erforderlich ist usw. Behebung ist nicht geplant. Später wird in diesem Dokument jedoch eine Alternative zur Konfiguration von Behebung beschrieben.

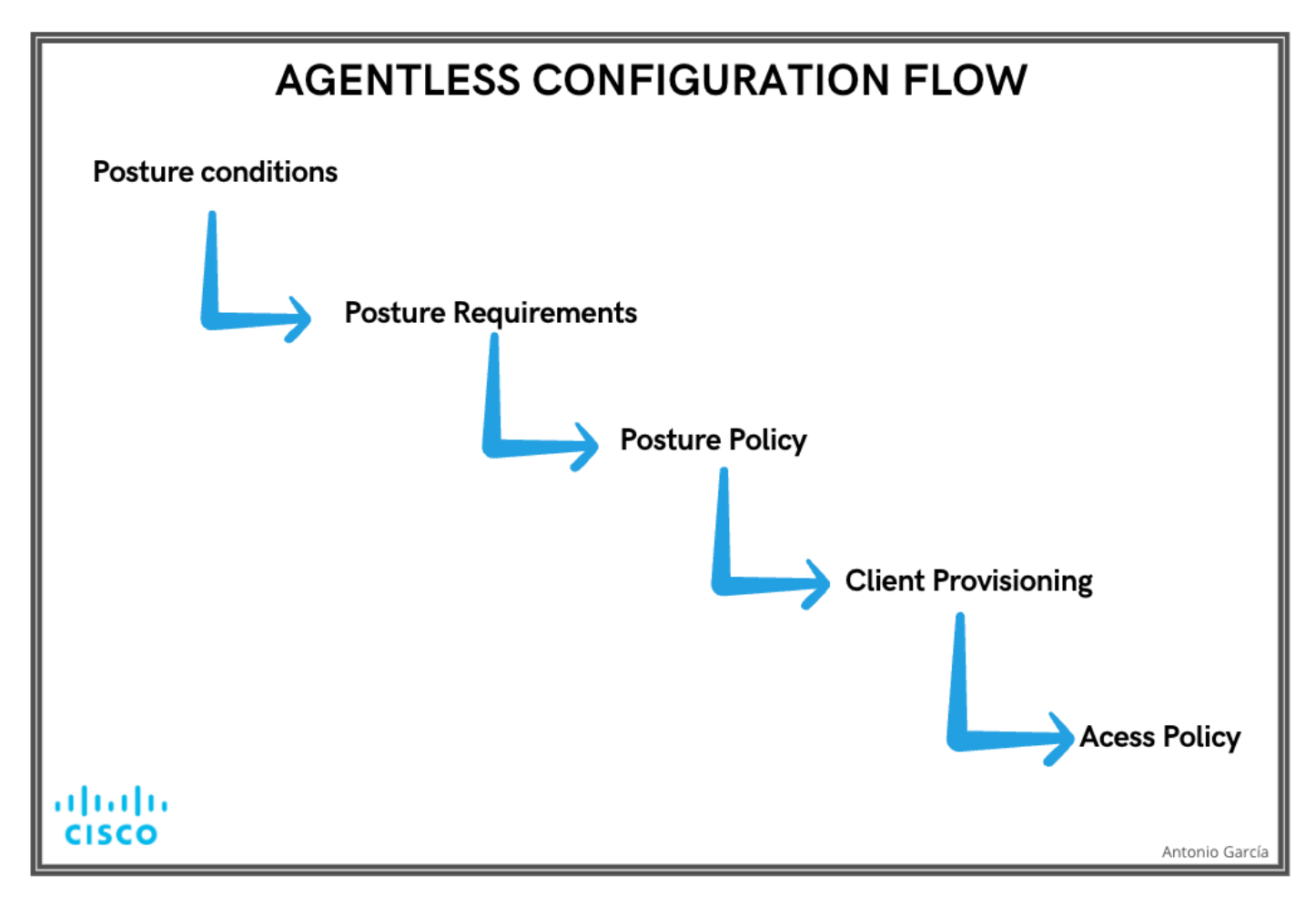

Konfigurationsablauf ohne Agent

Agentenlose Statuskonfiguration

### Statusbedingung

Statusbedingungen sind die Regeln in unseren Sicherheitsrichtlinien, die einen konformen Endpunkt definieren. Einige dieser Elemente umfassen die Installation einer Firewall, Antivirus-Software, Anti-Malware, Hotfixes, Festplattenverschlüsselung und mehr.

Klicken Sie in der Cisco ISE-GUI auf das Menusymbol (

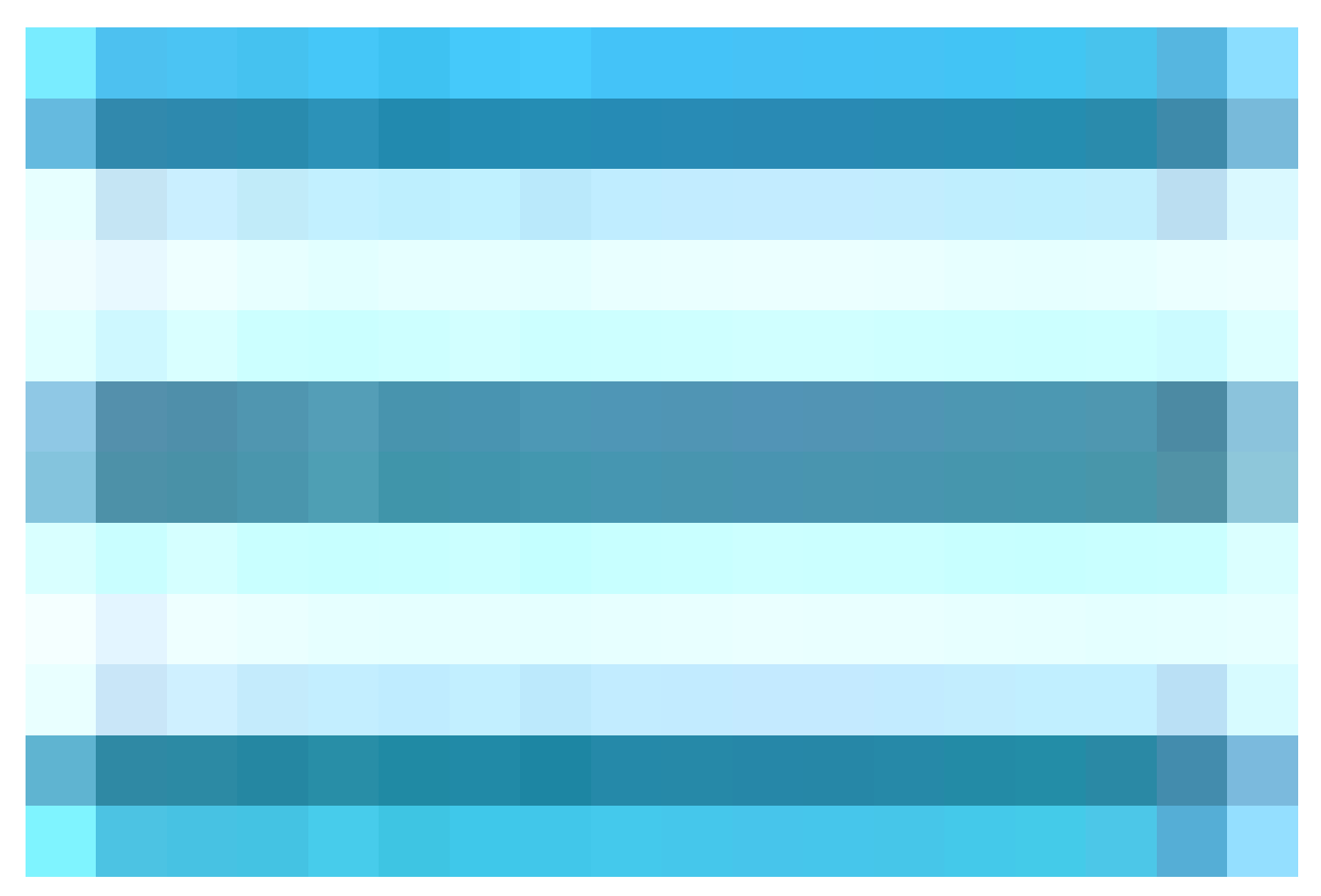

), wählen Sie **Work Centers > Posture > Policy Elements** > Conditions, klicken Sie auf Add , und erstellen Sie ein oder mehrere Posture **Conditions,** die die Anforderung mithilfe von Agentenloser Posture identifizieren. Klicken Sie nach dem Erstellen der **Bedingung** auf **Speichern**.

In diesem Szenario wurde eine Anwendungsbedingung mit dem Namen "Agentless\_Condition\_Application" mit den folgenden Parametern konfiguriert:

· Betriebssystem: Windows All

Diese Bedingung gilt für alle Versionen des Windows-Betriebssystems und gewährleistet umfassende Kompatibilität für verschiedene Windows-Umgebungen.

• Prüfen nach: Prozess

Das System überwacht die Prozesse innerhalb des Geräts. Sie können entweder **Prozess** oder **Anwendung** auswählen; in diesem Fall wurde **Prozess** ausgewählt.

Prozessname: Kabelgebundene Autokonfiguration

Der **Prozess ''Wired AutoConfig**'' (Kabelgebundene Autokonfiguration) ist der Prozess, mit dem das Modul das Gerät eincheckt. Dieser Prozess ist für die Konfiguration und das Management von kabelgebundenen Netzwerkverbindungen einschließlich der IEEE 802.1X-Authentifizierung zuständig.

· Anwendungsoperator: Wird ausgeführt

Das Compliance-Modul überprüft, ob der kabelgebundene AutoConfig-Prozess derzeit auf dem Gerät ausgeführt wird. Sie können entweder

Running (Wird ausgeführt) oder Not Running (Wird nicht ausgeführt) auswählen. In dieser Instanz wurde Running ausgewählt, um

sicherzustellen, dass der Prozess aktiv ist.

|            | diale Identity Services | Engine                                                                                                    |                                      |                                                                                               |                            |                |             | Work Center  | s / Posture |          |
|------------|-------------------------|----------------------------------------------------------------------------------------------------|--------------------------------------|-----------------------------------------------------------------------------------------------|----------------------------|----------------|-------------|--------------|-------------|----------|
| Щ          | Bookmarks               | Overview                                                                                                    | Network Devices                      | Client Provisioning                                                                           | Policy Elements            | Posture Policy | Policy Sets | Troubleshoot | Reports     | Settings |
| 55         | Dashboard               |                                                                                                    |                                      | Application Condition - App                                                                   | tion Condition Anliantian  |                |             |              |             |          |
| 闷          | Context Visibility      | Conditions<br>Anti-Malw                                                                                              | vare                                 | Application Condition > Ager                                                                  | tuess_Condition_Aprication |                |             |              |             |          |
| *          | Operations              | Anti-Spyv<br>Anti-Virus                                                                                              | vare                                 | Name*<br>Agentless_Condition_/                                                                | Application                |                |             |              |             |          |
| U          | Policy                  | Applicatio                                                                                                    | n                                    |                                                                                               |                            |                |             |              |             |          |
| <b>å</b> 0 | Administration          | Compoun                                                                                                    | d<br>Compound                        | Description                                                                                   |                            |                |             |              |             |          |
|            | Work Centers            | Dictionary                                                                                                    | Simple                               |                                                                                               |                            |                |             |              |             |          |
| _          |                         | Disk Encry                                                                                                    | yption                               |                                                                                               |                            |                |             |              |             |          |
| ?          | Interactive Help        | External C<br>File<br>Firewall<br>Hardware<br>Patch Mar<br>Registry<br>Script<br>Script<br>Service<br>USB            | lataSource<br>Attributes<br>hagement | Operating System*<br>Windows All<br>Check By *<br>Process<br>Compliance module<br>Any version |                            |                |             |              |             |          |
|            |                         | Remediation<br>Applicatio<br>Anti-Maiw<br>Anti-Virus<br>File<br>Firewall<br>Launch Pr<br>Link<br>Patch Mar<br>Script | is V                                 | Process Name *<br>Wired AutoConfig<br>Application Operator *<br>Running<br>Cancel             | ~<br>Save                  |                |             |              |             |          |

Agentenloser Zustand

### Status-Anforderung

Eine Statusanforderung ist ein Satz zusammengesetzter Bedingungen oder nur eine Bedingung, die mit einer Rolle und einem Betriebssystem verknüpft werden kann. Alle Clients, die eine Verbindung mit Ihrem Netzwerk herstellen, müssen die während der Statusüberprüfung erforderlichen Anforderungen erfüllen, um die Netzwerkrichtlinien zu erfüllen.

Klicken Sie in der Cisco ISE-GUI auf das Menü (

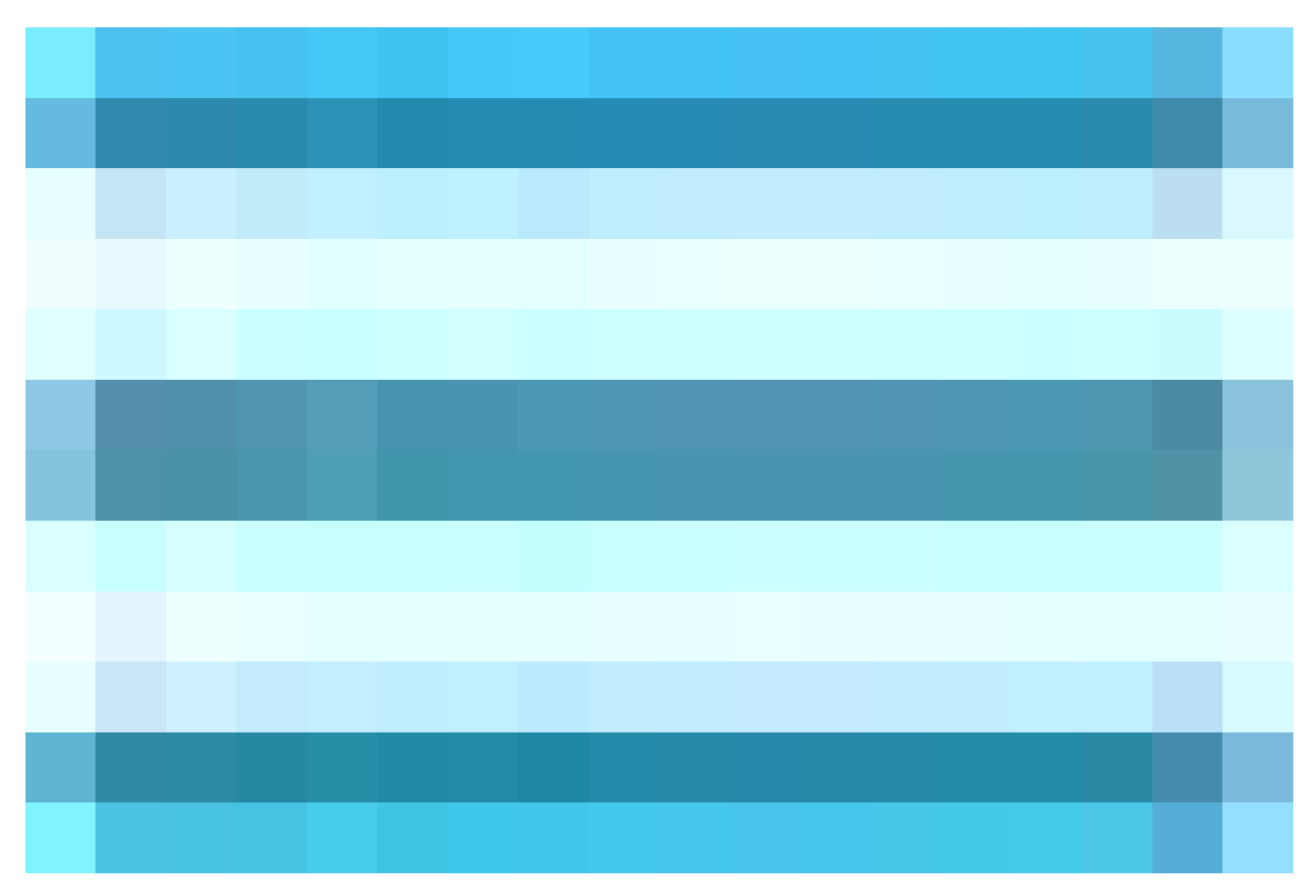

), und wählen Sie Work Centers > Posture > Policy Elements > Requirement aus. Klicken Sie auf den Pfeil nach unten, und wählen Sie Insert new Requirement (Neue Anforderung einfügen) aus, und erstellen Sie eine oder mehrere PostureRequirement (Statusanforderungen), für die Agentenlose Statusüberprüfung verwendet wird. Wenn die Anforderung erstellt wurde, klicken Sie auf Fertig und dann auf Speichern.

In diesem Fall wurde eine Anwendungsanforderung mit dem Namen "Agentless\_Requirement\_Application" mit den folgenden Kriterien konfiguriert:

· Betriebssystem: Windows All

Diese Anforderung gilt für jede Version des Windows-Betriebssystems und stellt sicher, dass sie für alle Windows-Umgebungen gilt.

• Statustyp: Agentenlos

Diese Konfiguration ist für eine agentenlose Umgebung festgelegt. Zu den verfügbaren Optionen gehören **Agent, Agent Stealth, Temporal Agent und Agentless.** In diesem Szenario wurde **Agentenlos** ausgewählt.

Bedingungen: Agentless\_Condition\_Application

Dies legt die Bedingung fest, die das ISE-Statusmodul und das Compliance-Modul innerhalb der Prozesse des Geräts überprüfen. Die ausgewählte Bedingung ist **Agentless\_Condition\_Application**.

· Sanierungsmaßnahmen:

Da diese Konfiguration für eine agentenlose Umgebung vorgesehen ist, werden keine Korrekturmaßnahmen unterstützt, und dieses Feld ist abgeblendet.

| = | E dentity Services                           | Engine                               |                                                                                                    |                                                                                        |                                                                            | C                                      | Nork Centers / Post             | ture          |                                          |                           |  | Q @ (    | ۵  |
|---|----------------------------------------------|--------------------------------------|----------------------------------------------------------------------------------------------------|----------------------------------------------------------------------------------------|----------------------------------------------------------------------------|----------------------------------------|---------------------------------|---------------|------------------------------------------|---------------------------|--|----------|----|
|   | Bookmarks<br>Dashboard<br>Context Visibility | Overview Network Devices             | Client Provisioning                                                                                      | Policy Elements                                                                        | Posture Policy                                                             | Policy Sets Ti                         | roubleshoot Repor               | rts Si        | iettings                                 |                           |  |          |    |
| * | Coperations                                  | Anti-Malware<br>Anti-Spyware         | Requirements                                                                                             |                                                                                        |                                                                            |                                        |                                 |               |                                          |                           |  |          |    |
| 0 | Policy                                       | Anti-Virus                           | Name                                                                                                    | Operating S                                                                            | iystem Compl                                                               | lance Module                           | Posture Type                    |               | Conditions                               | Remediations Actions      |  |          |    |
|   | <ul> <li>Administration</li> </ul>           | Compound                             | Any_AV_Installation_Win                                                                                  | for Windows All                                                                        | using 3.x or e                                                             | artier using                           | Agent                           | met if        | ANY_av_win_inst then                     | Message Text Only         |  |          |    |
| G | Work Centers                                 | Dictionary Compound                  | Agentless_Requirement_                                                                                   | A for Windows All                                                                      | using 4.x or la                                                            | ter using                              | Agentiess                       | met if        | Agentless_Conditio then<br>n_Application | Select Remediations       |  |          |    |
|   |                                              | Dictionary Simple<br>Disk Encryption | Any_AV_Definition_Win                                                                                    | for Windows All                                                                        | using 3.x or e                                                             | arlier using                           | Agent                           | met if        | ANY_av_win_def then                      | AnyAVDefRemediationWin    |  |          |    |
| 6 | Interactive Helo                             | External DataSource                  | Any_AS_Installation_Win                                                                                  | for Windows All                                                                        | using 3.x or e                                                             | arlier using                           | Agent                           | met if        | ANY_as_win_inst then                     | Message Text Only         |  |          |    |
|   |                                              |                                      | Any_AS_Definition_Win                                                                                    | for Windows All                                                                        | using 3.x or e                                                             | arlier using                           | Agent                           | met if        | ANY_as_win_def then                      | AnyASDefRemediationWin    |  |          |    |
|   |                                              | Firewall<br>Hardware Attributes      | Any_AV_Installation_Mac                                                                                  | for Mac OSX                                                                            | using 3.x or e                                                             | arlier using                           | Agent                           | met if        | ANY_av_mac_inst then                     | Message Text Only         |  |          |    |
|   |                                              | Patch Management                     | Any_AV_Definition_Mac                                                                                    | for Mac OSX                                                                            | using 3.x or e                                                             | arlier using                           | Agent                           | met if        | ANY_av_mac_def then                      | AnyAVDefRemediationMac    |  |          |    |
|   |                                              | Registry                             | Any_AS_Installation_Mac                                                                                  | tor Mac OSX                                                                            | using 3.x or e                                                             | arlier using                           | Agent                           | met if        | ANY_as_mac_inst then                     | Message Text Only         |  |          |    |
|   |                                              | Script                               | Any_AS_Definition_Mac                                                                                    | for Mac OSX                                                                            | using 3.x or e                                                             | arlier using                           | Agent                           | met if        | ANY_as_mac_def then                      | AnyASDefRemediationMac    |  |          |    |
|   |                                              | Service                              | Any_AM_Installation_Wir                                                                                  | for Windows All                                                                        | using 4.x or la                                                            | ter using                              | Agent                           | met if        | ANY_am_win_inst then                     | Message Text Only         |  |          |    |
|   |                                              |                                      | Any_AM_Definition_Win                                                                                    | for Windows All                                                                        | using 4.x or la                                                            | ter using                              | Agent                           | met if        | ANY_am_win_def then                      | AnyAMDefRemediationWin    |  |          |    |
|   |                                              | Remediations >                       | Any_AM_Installation_Ma                                                                                   | c for Mac OSX                                                                          | using 4.x or la                                                            | iter using                             | Agent                           | met if        | ANY_am_mac_inst then                     | Message Text Only         |  |          |    |
|   |                                              | (Basedon mark)                       | Any_AM_Definition_Mac                                                                                    | for Mac OSX                                                                            | using 4.x or la                                                            | iter using                             | Agent                           | met if        | ANY_am_mac_def then                      | AnyAMDefRemediationMac    |  |          |    |
|   |                                              | Allowed Protocols                    | Any_AM_Installation_Lin                                                                                  | for Linux All                                                                          | using 4.x or la                                                            | ter using                              | Agent                           | met if        | ANY_am_lin_inst then                     | Select Remediations       |  |          |    |
|   |                                              | Authorization Profiles               | Any_AM_Definition_Lin                                                                                    | for Linux All                                                                          | using 4.x or la                                                            | ter using                              | Agent                           | met if        | ANY_am_lin_def then                      | Select Remediations       |  |          |    |
|   |                                              | Downloadable ACLs                    | USB_Block                                                                                                | for Windows All                                                                        | using 4.x or la                                                            | ter using                              | Agent                           | met if        | USB_Check then                           | USB_Block                 |  |          |    |
|   |                                              |                                      | Default_AppVis_Requires<br>ent_Win                                                                       | m for Windows All                                                                      | using 4.x or la                                                            | ter using                              | Agent                           | met if        | Default_AppVis_Co then<br>ndition_Win    | Select Remediations       |  |          |    |
|   |                                              |                                      | Default_AppVis_Requires                                                                                  | m for Mac OSX                                                                          | using 4.x or la                                                            | ter using                              | Agent                           | met if        | Default_AppVis_Co then<br>ndition Mar    | Select Remediations       |  |          |    |
|   |                                              |                                      | Note:<br>Remediation Action is filtered<br>Remediation Actions are not a<br>Remediations Actions are not | based on the operating sy<br>pplicable for Application (<br>applicable for Agentiess P | ystem and stealth mode sel<br>Conditions (configured usin<br>Posture type. | ection.<br>g the Provision By Category | y or Provision By Everything op | ptions), Hard | dware Conditions, and Externa            | I Data source conditions. |  | Save Res | et |

Agentenlose Anforderung

### Statusrichtlinie

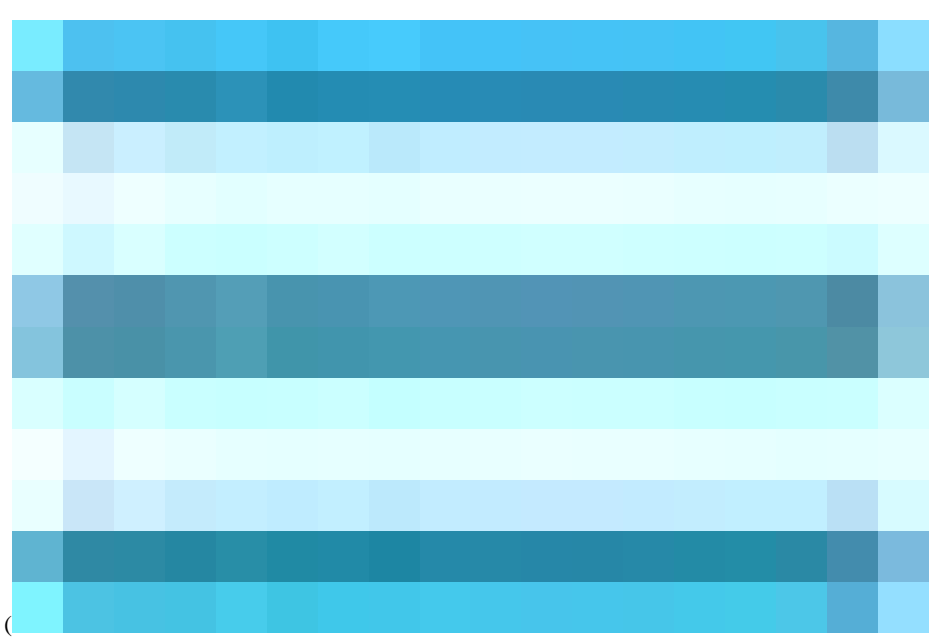

Klicken Sie in der Cisco ISE-GUI auf das Menü (

) und wählen Sie Work Centers > Posture > Posture Policy (Work Center > Posture > Posture Policy). Klicken Sie auf den Abwärtspfeil, und wählen Sie Neue Anforderung einfügen, und erstellen Sie eine oder mehrere unterstützte Statusrichtlinien-Regeln, die Agentenlose Statusinformationen für diese Statusanforderung verwenden. Sobald die Statusrichtlinie erstellt wurde, klicken Sie auf Fertig und dann auf Speichern.

In diesem Szenario wurde eine Statusrichtlinie mit dem Namen "Agentless\_Policy\_Application" mit den folgenden Parametern konfiguriert:

· Regelname: Agentless\_Policy\_Application

Dies ist der in diesem Konfigurationsbeispiel für die Statusrichtlinie festgelegte Name.

Die Richtlinie ist so festgelegt, dass sie für alle Versionen des Windows-Betriebssystems gilt, sodass eine umfassende Kompatibilität für verschiedene Windows-Umgebungen gewährleistet ist.

Statustyp: Agentenlos

Diese Konfiguration ist für eine agentenlose Umgebung festgelegt. Zu den verfügbaren Optionen gehören Agent, Agent Stealth, Temporal Agent und Agentless. In diesem Szenario wurde Agentenlos ausgewählt.

· Sonstige Voraussetzungen:

In diesem Konfigurationsbeispiel wurden keine zusätzlichen Bedingungen erstellt. Sie haben jedoch die Möglichkeit, bestimmte Bedingungen zu konfigurieren, um sicherzustellen, dass nur Zielgeräte dieser Statusrichtlinie unterliegen und nicht alle Windows-Geräte im Netzwerk. Dies kann insbesondere für die Netzwerksegmentierung nützlich sein.

|             | esco Identity Services          | Engi | ne         |                        |                                            |                        |      |                   |       | Work           | k Cent | ers / Posture    | )     |                         |                                                      |               | Q     |
|-------------|---------------------------------|------|------------|------------------------|--------------------------------------------|------------------------|------|-------------------|-------|----------------|--------|------------------|-------|-------------------------|------------------------------------------------------|---------------|-------|
| н           | Bookmarks                       | Over | rview      | Network Devices        | s Client Provisioning                      | Policy Elements        | P    | osture Policy F   | Polic | y Sets Troubl  | leshoo | t Reports        | Setti | ings                    |                                                      |               |       |
|             | Dashboard<br>Context Visibility |      | Post       | ure Policy             |                                            |                        |      |                   |       |                |        |                  |       |                         |                                                      |               |       |
| ×           | Operations                      |      | Define the | e Posture Policy by co | infiguring rules based on operation        | ng system and/or other | cond | litions.          |       |                |        |                  |       |                         |                                                      |               |       |
| 0           | Policy                          |      |            |                        |                                            |                        |      |                   |       |                |        |                  |       |                         |                                                      |               |       |
| <b>a</b> ., | Administration                  |      | Status     | Policy Options         | Rule Name                                  | Identity Groups        |      | Operating Systems |       | Compliance Mod | dule   | Posture Type     | •     | Other Conditions        | Requirements                                         |               |       |
| (a)         | Work Centers                    |      |            | Policy Options         | Default_AntiMalware_Policy_Ma c            | Any                    |      | Mac OSX           |       | 4_x or later   |        | d Agent          |       |                         | Any_AM_Installation_Ma Edit<br>c                     |               |       |
|             |                                 |      |            | Poll +                 | Agentiess_Policy_Applicatic                | Any +                  |      | Windows All +     |       | 4.x or later   |        | d Agentless      |       | and (Optional) Dictio + | Agenties × Done                                      |               |       |
| (?)         | Interactive Help                |      |            | Policy Options         | Default_AntiMalware_Policy_Ma c_temporal   | any Any                |      | Mac OSX           |       | 4.x or later   |        | d Temporal Agen  |       |                         | Agentless_Requirem                                   | ent_Appli 🎽 🏮 |       |
|             |                                 |      |            | Policy Options         | Default_AntiMalware_Policy_Win             | i Any                  |      | Windows All       |       | 4.x or later   |        | d Agent          |       |                         | Any_AM_Installation_WI Edit                          |               |       |
|             |                                 |      | 0          | Policy Options         | Default_AntiMalware_Policy_Win_temporal    | t Any                  |      | Windows All       |       | 4.x or later   |        | id Temporal Agen |       |                         | Any_AM_Installation_Wi Edit                          |               |       |
|             |                                 |      |            | Policy Options         | Default_AppVis_Policy_Mac                  | Any                    |      | Mac OSX           |       | 4.x or later   |        | d Agent          |       |                         | Default_AppVis_Require Edit<br>ment_Mac              |               |       |
|             |                                 |      |            | Policy Options         | Default_AppVis_Policy_Mac_te<br>mporal     | : Any                  |      | Mac OSX           |       | 4.x or later   |        | d Temporal Agen  |       |                         | Default_AppVis_Require Edit<br>ment_Mac_temporal     |               |       |
|             |                                 |      |            | Policy Options         | Default_AppVis_Policy_Win                  | Any                    |      | Windows All       |       | 4.x or later   |        | d Agent          |       |                         | Default_AppVis_Require Edit<br>ment_Win              |               |       |
|             |                                 |      |            | Policy Options         | Default_AppVis_Policy_Win_te<br>mporal     | i Any                  |      | Windows All       |       | 4.x or later   |        | d Temporal Agen  |       |                         | Default_AppVIs_Require Edit<br>ment_Win_temporal     |               |       |
|             |                                 |      |            | Policy Options         | Default_Firewall_Policy_Mac                | Any                    |      | Mac OSX           |       | 4.x or later   |        | d Agent          |       |                         | Default_Firewall_Require Edit<br>ment_Mac            |               |       |
|             |                                 |      | ٥          | Policy Options         | Default_Firewall_Policy_Mac_te<br>mporal   | i Any                  |      | Mac OSX           |       | 4.x or later   |        | d Temporal Agen  |       |                         | Default_Firewall_Require Edit<br>ment_Mac_temporal   |               |       |
|             |                                 |      |            | Policy Options         | Default_Firewall_Policy_Win                | Any                    |      | Windows All       |       | 4.x or later   |        | d Agent          |       |                         | Default_Firewall_Require Edit<br>ment_Win            |               |       |
|             |                                 |      |            | Policy Options         | Default_Firewall_Policy_Win_te<br>mporal   | Any                    |      | Windows All       |       | 4.x or later   |        | id Temporal Agen | et.   |                         | Default_Firewall_Require Edit<br>ment_Win_temporal   |               |       |
|             |                                 |      |            | Policy Options         | Default_Hardware_Attributes_P<br>olicy_Mac | i Any                  |      | Mac OSX           |       | 4.x or later   |        | d Agent          |       |                         | Default_Hardware_Attrib Edit<br>utes_Requirement_Mac |               |       |
|             |                                 |      |            | Policy Options         | Default_Hardware_Attributes_P              | Any                    |      | Mac OSX           |       | 4.x or later   |        | d Temporal Agen  |       |                         | Default_Hardware_Attrib Edit                         |               |       |
|             |                                 |      |            |                        |                                            |                        |      |                   |       |                |        |                  |       |                         |                                                      |               | we la |

Agentenlose Statusrichtlinie

### **Client-Bereitstellung**

### Schritt 1 - Herunterladen von Ressourcen

Um mit der Konfiguration der Client-Bereitstellung zu beginnen, müssen Sie zunächst die erforderlichen Ressourcen herunterladen und in der ISE verfügbar machen, damit Sie sie später in der Client-Bereitstellungsrichtlinie verwenden können.

Es gibt zwei Möglichkeiten, der ISE Ressourcen hinzuzufügen: Agenten-Ressourcen von der Cisco-Website und Agenten-Ressourcen von der lokalen Festplatte. Da Sie Agentenlos konfigurieren, müssen Sie die Agentenressourcen von der Cisco Website durchsuchen, um sie herunterzuladen.

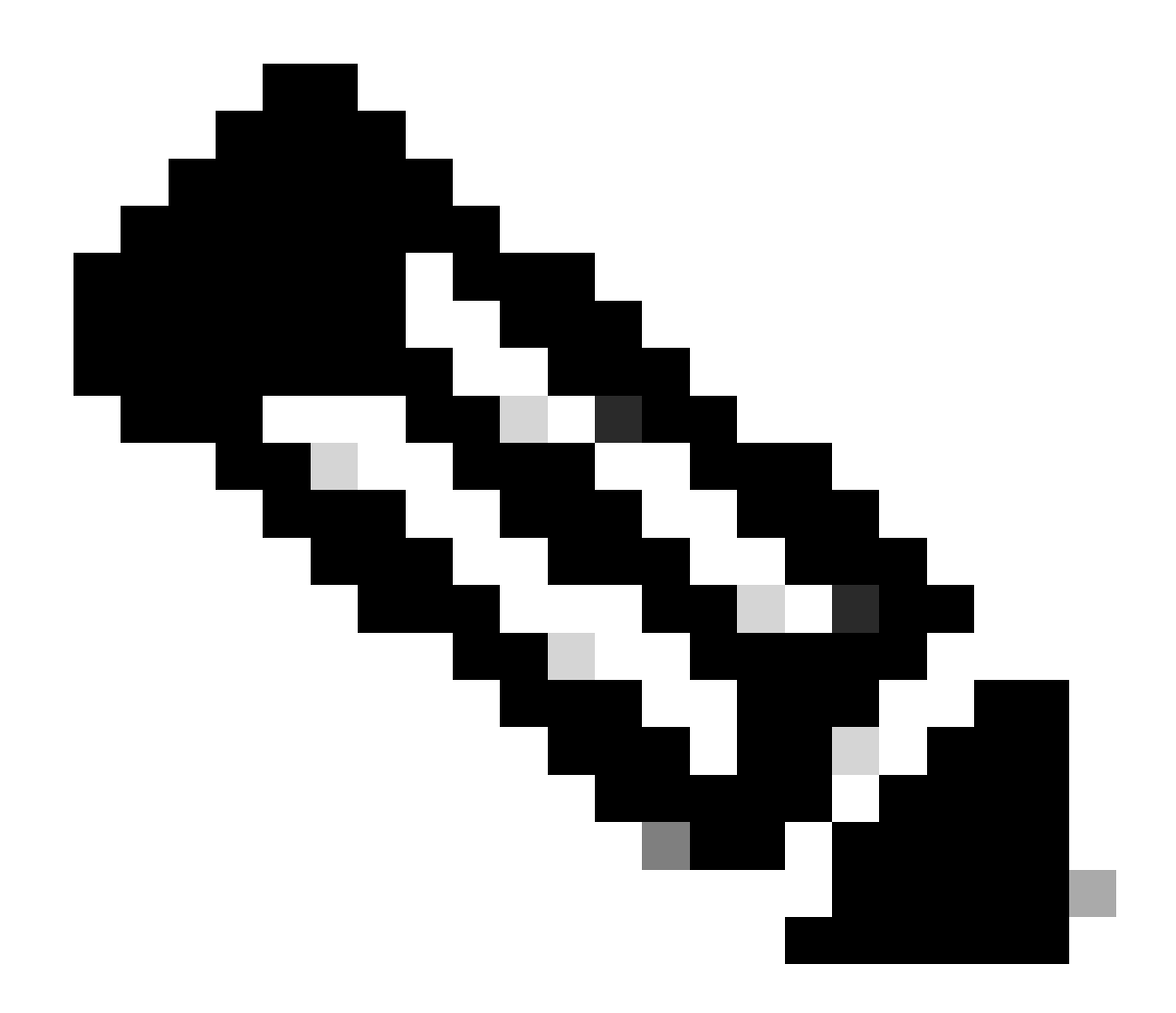

Hinweis: Zur Verwendung dieser Agent-Ressourcen von der Cisco Website benötigt die ISE PAN einen Internetzugang.

| ≡    | dentity Services   | Engine        |                 |            |               |                     |        |                   |            | Work Cent           | ers / Posture     |          |
|------|--------------------|---------------|-----------------|------------|---------------|---------------------|--------|-------------------|------------|---------------------|-------------------|----------|
| IJ   | Bookmarks          | Overview      | Network Devices | Client Pro | visioning     | Policy Elemen       | its    | Posture Policy    | Policy S   | ets Troubleshoo     | t Reports         | Settings |
| 5    | Dashboard          | Client Provis | ioning Policy   |            |               |                     |        |                   |            |                     |                   |          |
| 녢    | Context Visibility | Resources     |                 | Reso       | urces         |                     |        |                   |            |                     |                   |          |
| ×    | Operations         | Client Provis | ioning Portal   |            |               |                     |        |                   |            |                     |                   |          |
| - 0  | Policy             |               |                 | 🖉 Edit     | + Add ^ (     | Duplicate f         | ) Dele | ete               |            |                     |                   |          |
| •    | Administration     |               |                 | O          | Agent resour  | ces from Cisco site |        |                   | Version    | Last Update         | Description       |          |
| -    | Administration     |               |                 |            | Agent resour  | ces from local disk |        | OsXSPWizard       | 2.7.0.1    | 2023/05/17 23:11:40 | Supplicant Provis | sioning  |
| - 61 | Work Centers       |               |                 |            | Native Suppli | cant Profile        |        | oAgentlessWind    | 5.0.529.0  | 2023/05/17 23:11:47 | With CM: 4.3.28   | 68.6145  |
|      |                    |               |                 |            | Agent Config  | uration             |        | ve Supplicant Pro | Not Applic | 2016/10/06 15:01:12 | Pre-configured N  | lative S |
|      | Interactive Help   |               |                 |            | Agent Postur  | e Profile           |        | SPWizard          | 3.2.0.1    | 2023/05/17 23:11:40 | Supplicant Provis | sioning  |
|      |                    |               |                 |            | AMP Enabler   | Profile             |        | oTemporalAgent    | 5.0.529.0  | 2023/05/17 23:11:41 | With CM: 4.3.28   | 68.6145  |
|      |                    |               |                 |            | Cisco-ISE-NSF | ,                   | Nati   | ve Supplicant Pro | Not Applic | 2023/05/18 00:14:39 | Pre-configured N  | lative S |
|      |                    |               |                 |            | CiscoAgentles | sOSX 5.0.005        | Cisc   | coAgentlessOSX    | 5.0.529.0  | 2023/05/17 23:11:50 | With CM: 4.3.24   | 90.4353  |
|      |                    |               |                 | 0          | CiscoTempora  | AgentOSX 5          | Cisc   | coTemporalAgent   | 5.0.533.0  | 2023/05/17 23:11:44 | With CM: 4.3.24   | 90.4353  |
|      |                    |               |                 |            |               |                     |        |                   |            |                     |                   |          |

Ressourcen

.

### Mitarbeiterressourcen von Cisco Website

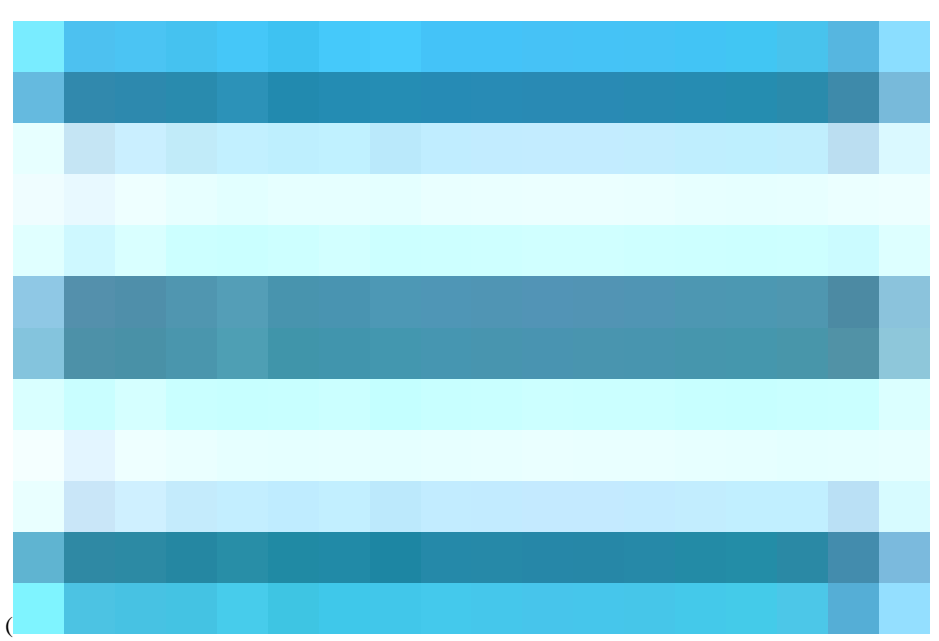

Klicken Sie in der Cisco ISE-GUI auf das Menü (

), und wählen Sie Work Centers > Posture > Client Provisioning > Resources (Work Center > Status > Client-Bereitstellung > Ressourcen) aus. Klicken Sie auf Hinzufügen, wählen Sie Agent-Ressourcen von der Cisco Website aus, und klicken Sie auf Speichern.

Am Cisco Standort können Sie nur das Compliance-Modul herunterladen. Das System zeigt die beiden neuesten Compliance-Module an, die heruntergeladen werden müssen. Das Ressourcenpaket **CiscoAgentlessWindows 5.1.6.6** wurde für dieses Konfigurationsbeispiel ausgewählt. Dies ist nur für Windows-Geräte gedacht.

| ≡ | dialo Identity Services          | Engine | Work Centers / Posture                                                                                                    |                            |
|---|----------------------------------|--------|----------------------------------------------------------------------------------------------------|----------------------------|
|   |                                  |        |                                                                                                    |                            |
|   |                                  |        | Resources                                                                                                    |                            |
|   | Context Visibility<br>Operations |        |                                                                                                    |                            |
|   |                                  |        |                                                                                                    |                            |
|   |                                  |        |                                                                                                    |                            |
|   | work Centers                     |        | Clsco-Agentiess Windows 5.                                                                                                    |                            |
|   |                                  |        | WinSPWitzard 3.2.0.1         AnyConnectComplianceModuleW Cisco Secure Client Windows Compliance Module 4.3.4164.8192                                                                                                    |                            |
|   |                                  |        | ClscoTemporalAgentWindo AnyConnectComplianceModuleW Clsco Secure Client WindowsARM64 Compliance Module 4.3.4114.8192 Clsco-ISE-NSP AnyConnectComplianceModuleW Clsco Secure Client WindowsARM64 Compliance Module 4.3.4164.8192                                                                                                    |                            |
|   |                                  |        | CliscoAgentless OSX 5.0.00! CliscoAgentless OSX 5.1.5.29 CliscoAgentless OSX With CM: 4.3.3609.6400                                                                                                    |                            |
|   |                                  |        | CiscoTemporalAgentOSX 5 CiscoAgentiess CiscoAgentiess CiscoAgentie |                            |
|   |                                  |        | CiscoAgenilessWindows 5.1.6.6 Cisco Ageniless for Windows With CM: 4.3.4164.8192                                                                                                    |                            |
|   |                                  |        | Cisco Temporal Agent OSX 5.1.5.29 Cisco Temporal Agent for OSX With CM: 4.3.3609.6400  Cisco Temporal Agent OSX 5.1.6.6 Cisco Temporal Agent for OSX With CM: 4.3.3656.6400  Cisco Temporal Agent for OSX With CM: 4.3.3656.6400                                                                                                    |                            |
|   |                                  |        | For Agent software, please download from http://cisco.com/go/ciscosecureclient. Use the *Agent<br>resource from local disk* add option, to import into ISE                                                                                                    | Cisco Temps<br>4.3.3656.64 |
|   |                                  |        | Cancel                                                                                                    | J                          |

Mitarbeiterressourcen von der Cisco Website

### Schritt 2 - Konfigurieren der Client-Bereitstellungsrichtlinie

Bei der Konfiguration von Posture Agent benötigen Sie zwei verschiedene Ressourcen (**AnyConnect** oder **Secure Client** und **Compliance Module**).

Ordnen Sie beide Ressourcen unter Agentenkonfiguration zusammen mit dem Agentenstatusprofil zu, sodass Sie diese Agentenkonfiguration in Ihrer Clientbereitstellungsrichtlinie verwenden können.

Bei der Konfiguration von Posture Agentless ist es jedoch nicht erforderlich, die **Agentenkonfiguration** oder das **Agentenstatusprofil** zu konfigurieren. Stattdessen können Sie das Agentenlose Paket nur von den **Agentenressourcen von der Cisco Website** herunterladen.

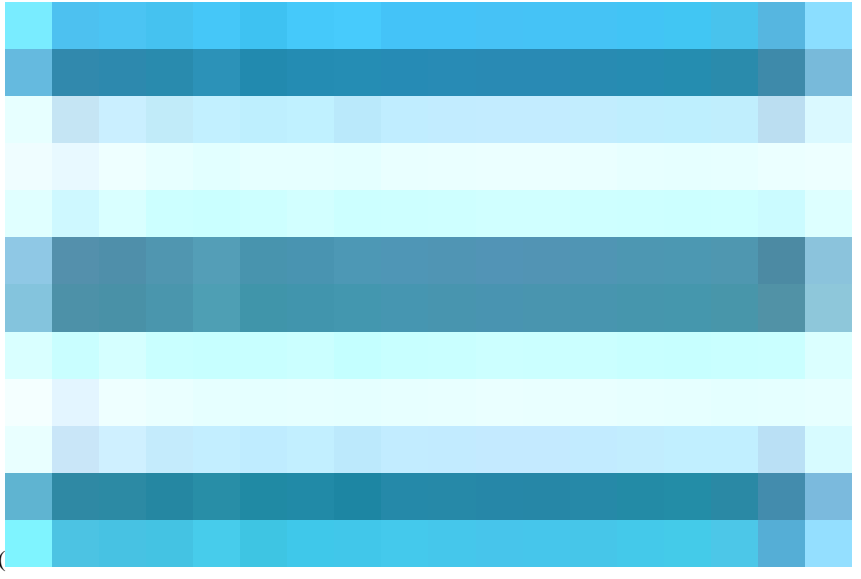

Klicken Sie in der Cisco ISE-GUI auf das Menusymbol (

), und wählen Sie Work Centers > Posture > Client Provisioning > Client Provisioning Policy aus. Klicken Sie auf den Pfeil nach unten, und wählen Sie Neue Richtlinie oben einfügen oder Neue Richtlinie unten einfügen, Oben duplizieren oder Unten duplizieren aus: • Regelname: Agentless\_Client\_Provisioning\_Policy

Gibt den Namen der Client-Bereitstellungsrichtlinie an.

Betriebssystem: Alle Windows

Dadurch wird sichergestellt, dass die Richtlinie für alle Versionen des Windows-Betriebssystems gilt.

• Andere Bedingungen: In diesem Beispiel sind keine spezifischen Bedingungen konfiguriert. Sie können jedoch Bedingungen konfigurieren, um sicherzustellen, dass nur die gewünschten Geräte mit dieser Client-Bereitstellungsrichtlinie übereinstimmen und nicht alle Windows-Geräte im Netzwerk. Dies ist besonders bei der Netzwerksegmentierung nützlich.

**Beispiel:** Wenn Sie Active Directory verwenden, können Sie Active Directory-Gruppen in die Richtlinie integrieren, um die betroffenen Geräte zu verfeinern.

• Ergebnisse: Wählen Sie das entsprechende Paket oder den entsprechenden Konfigurations-Agent aus. Da Sie für eine agentenlose Umgebung konfigurieren, wählen Sie das Paket CiscoAgentlessWindows 5.1.6.6 aus, das Sie zuvor von der Agentenressource von Cisco heruntergeladen haben. Dieses agentenlose Paket enthält alle erforderlichen Ressourcen (Agentenlose Software und Compliance-Modul), die zur Ausführung von Posture Agentless erforderlich sind.

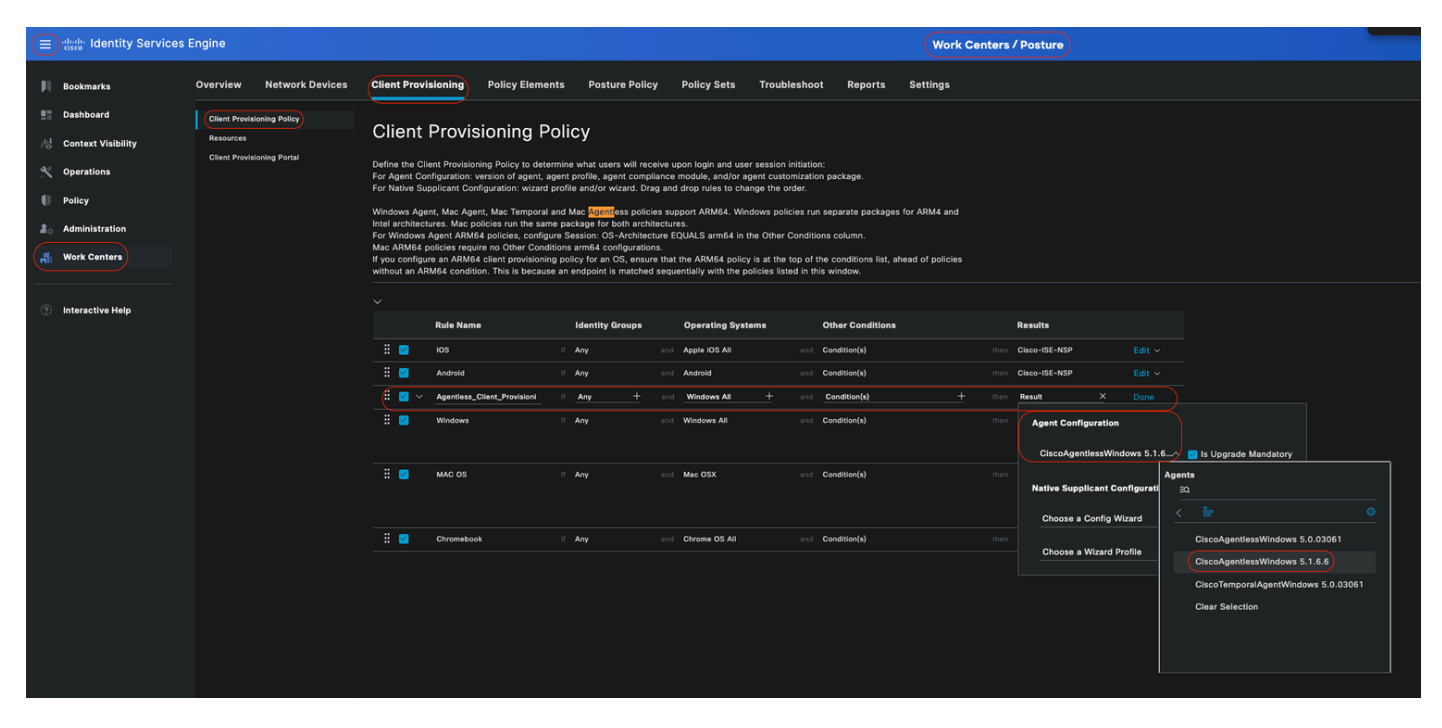

### •Klicken Sie auf Save (Speichern).

Agentenlose Client-Bereitstellungsrichtlinie

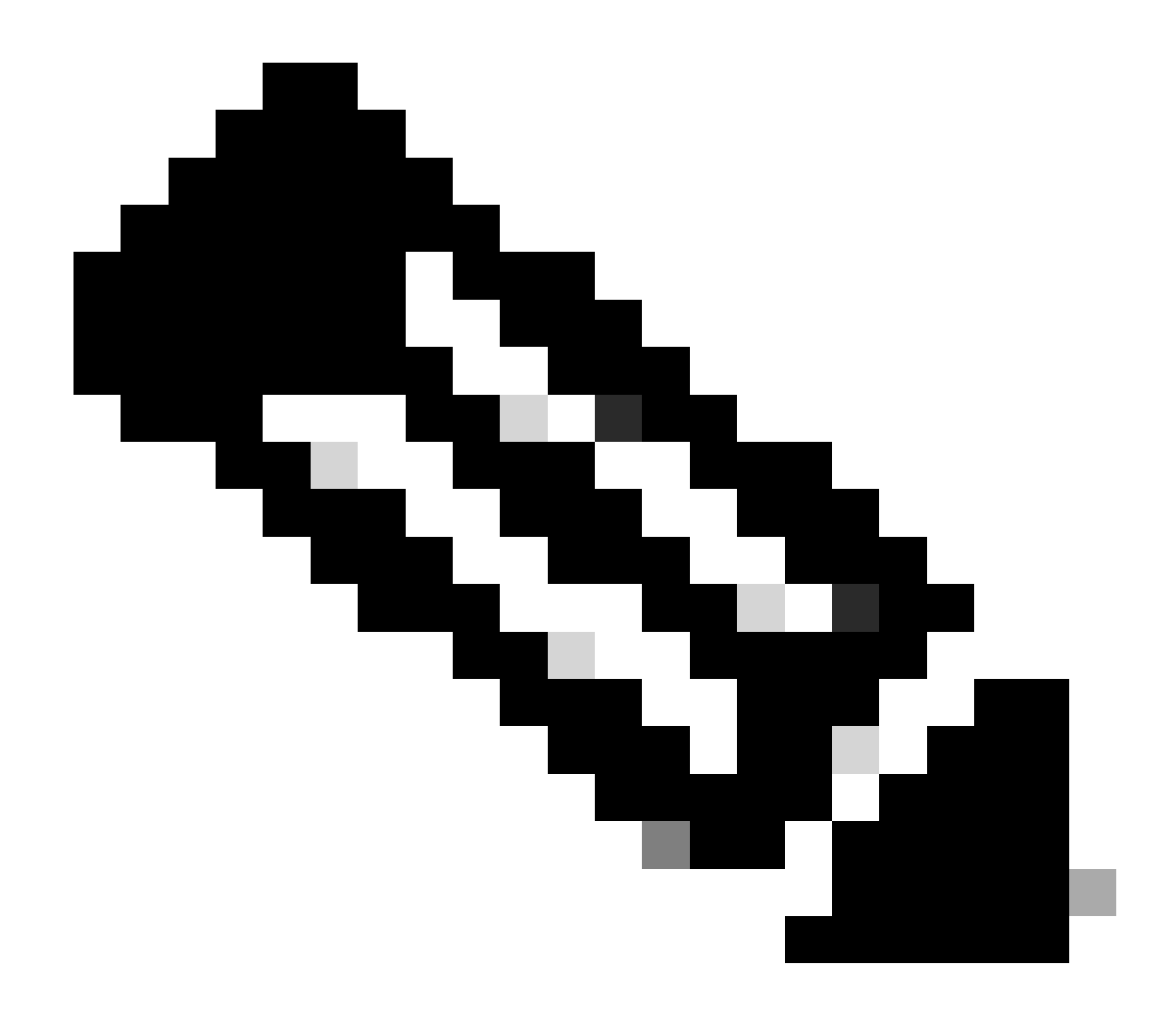

**Hinweis**: Stellen Sie sicher, dass nur eine Client-Bereitstellungsrichtlinie die Bedingungen für einen bestimmten Authentifizierungsversuch erfüllt. Wenn mehrere Richtlinien gleichzeitig ausgewertet werden, kann dies zu unerwarteten Verhaltensweisen und potenziellen Konflikten führen.

Agentenloses Autorisierungsprofil (Autorisierungsprofil)

Klicken Sie in der Cisco ISE-GUI auf das Menü (

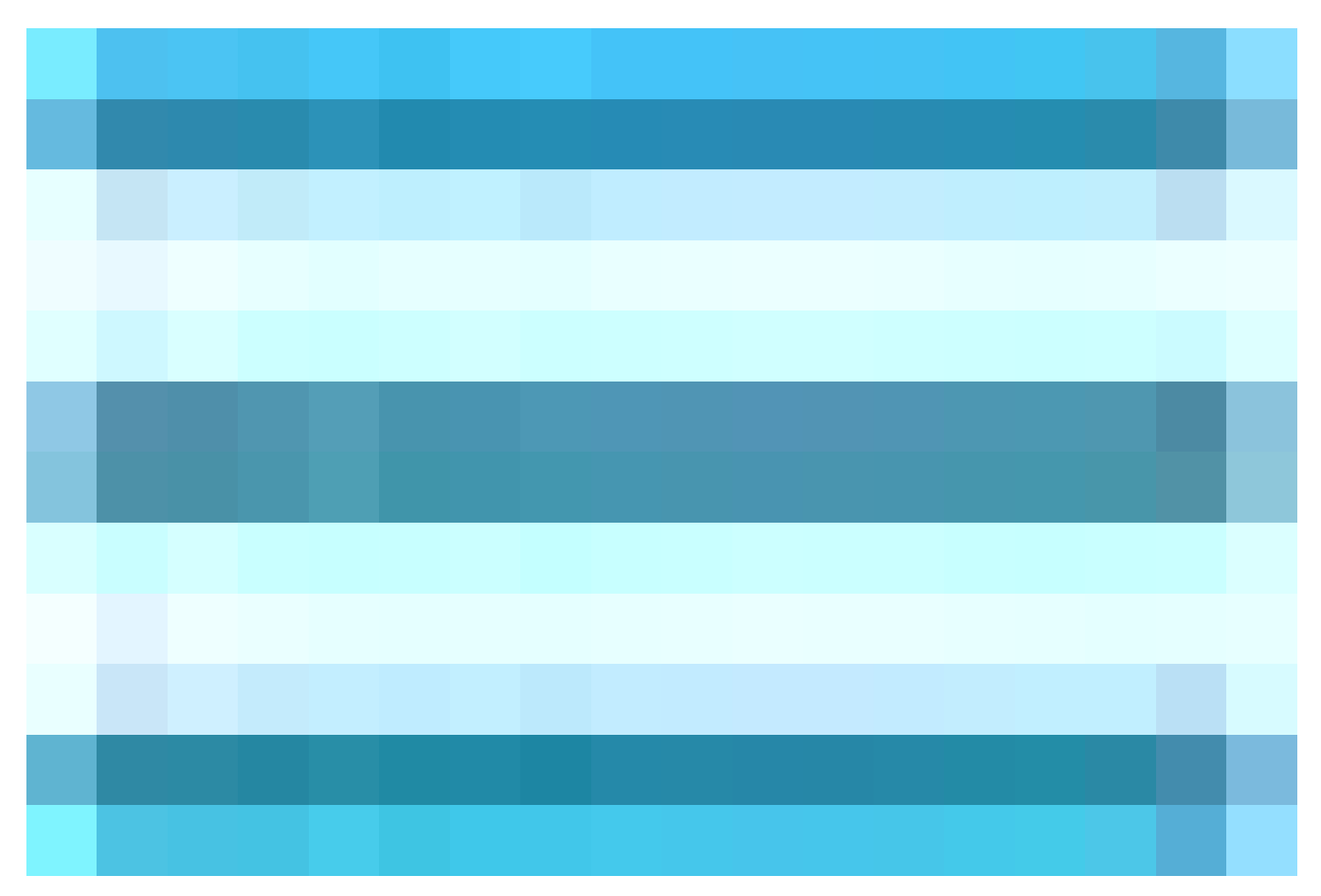

), wählen Sie Policy > Policy Elements > Results > Authorization > Authorization Profilesund erstellen Sie ein Authorization Profile, das die Ergebnisse aus Agentless Posture auswertet.

In diesem Konfigurationsbeispiel wird Authorization Profile als Agentless\_Authorization\_Profile bezeichnet.

Agentenloser Status im Autorisierungsprofil aktivieren.

•

•

٠

Verwenden Sie dieses Profil nur für Agentenlose Statusinformationen. Verwenden Sie diese Option nicht auch für andere Haltungsarten.

Für Agentenlosen Status sind keine CWA und Umleitungs-ACL erforderlich. Sie können VLANs, DACLs oder ACLs als Teil Ihrer Segmentierungsregeln verwenden. Um es einfach zu halten, wird in diesem Konfigurationsbeispiel neben der Agentless Posture-Prüfung lediglich eine dACL (die den gesamten IPv4-Verkehr zulässt) konfiguriert.

Klicken Sie auf Speichern.

|          | alada Identity Services E | Engine                                | Policy / Policy Elements                                   |
|----------|---------------------------|---------------------------------------|------------------------------------------------------------|
| Ш        | Bookmarks                 | Dictionaries Conditions R             | sults                                                      |
|          | Dashboard                 |                                       | Authorization Profile                                      |
| PS<br>15 | Context Visibility        | Authentication >                      | * Name Agentiess_Authorization_Profi                       |
| *        | Operations                | Authorization  Authorization Profiles | Description                                                |
| 0        | Policy                    | Downloadable ACLs                     | * Access Type                                              |
| 80       | Administration            | Profiling >                           | ACCESS_ACCEPT                                              |
| ก็ไ      | Work Centers              | Posture >                             | Network Device Profile Elise v                             |
|          | - Interestive Hele        | Client Provisioning >                 | Service Template                                           |
| G        | Interactive Help          |                                       | Agentless Posture                                          |
|          |                           |                                       | Passive Identity Tracking 🔲 🕦                              |
|          |                           |                                       |                                                            |
|          |                           |                                       | Common Tasks                                               |
|          |                           |                                       | DACL Name PERMIT_ALL_IPV4_TRAFFIC V                        |
|          |                           |                                       | Pv6 DACL Name                                              |
|          |                           |                                       | ACL (Filter-ID)                                            |
|          |                           |                                       |                                                            |
|          |                           |                                       |                                                            |
|          |                           |                                       | ✓ Advanced Attributes Settings                             |
|          |                           |                                       |                                                            |
|          |                           |                                       | Belect an item         v         -         +               |
|          |                           |                                       |                                                            |
|          |                           |                                       | ~ Attributes Details                                       |
|          |                           |                                       | Access Type = ACCESS_ACCEP1 DACL = PERMIT_ALL_IPV4_TRAFFIC |
|          |                           |                                       |                                                            |

Agentenloses Autorisierungsprofil

Alternative zur Behebung (optional)

Es ist keine Unterstützung für die Behebung des agentenlosen Datenflusses verfügbar. Um dies zu erreichen, können Sie ein angepasstes Hotspot-Portal implementieren, das die Benutzer hinsichtlich der Endpunkt-Compliance sensibilisiert. Wenn ein Endgerät als nicht konform erkannt wird, können Benutzer zu diesem Portal umgeleitet werden. Mit diesem Ansatz wird sichergestellt, dass Benutzer über den Compliance-Status ihrer Endgeräte informiert sind und geeignete Maßnahmen zur Behebung von Problemen ergreifen können.

Klicken Sie in der Cisco ISE-GUI auf das Menusymbol (

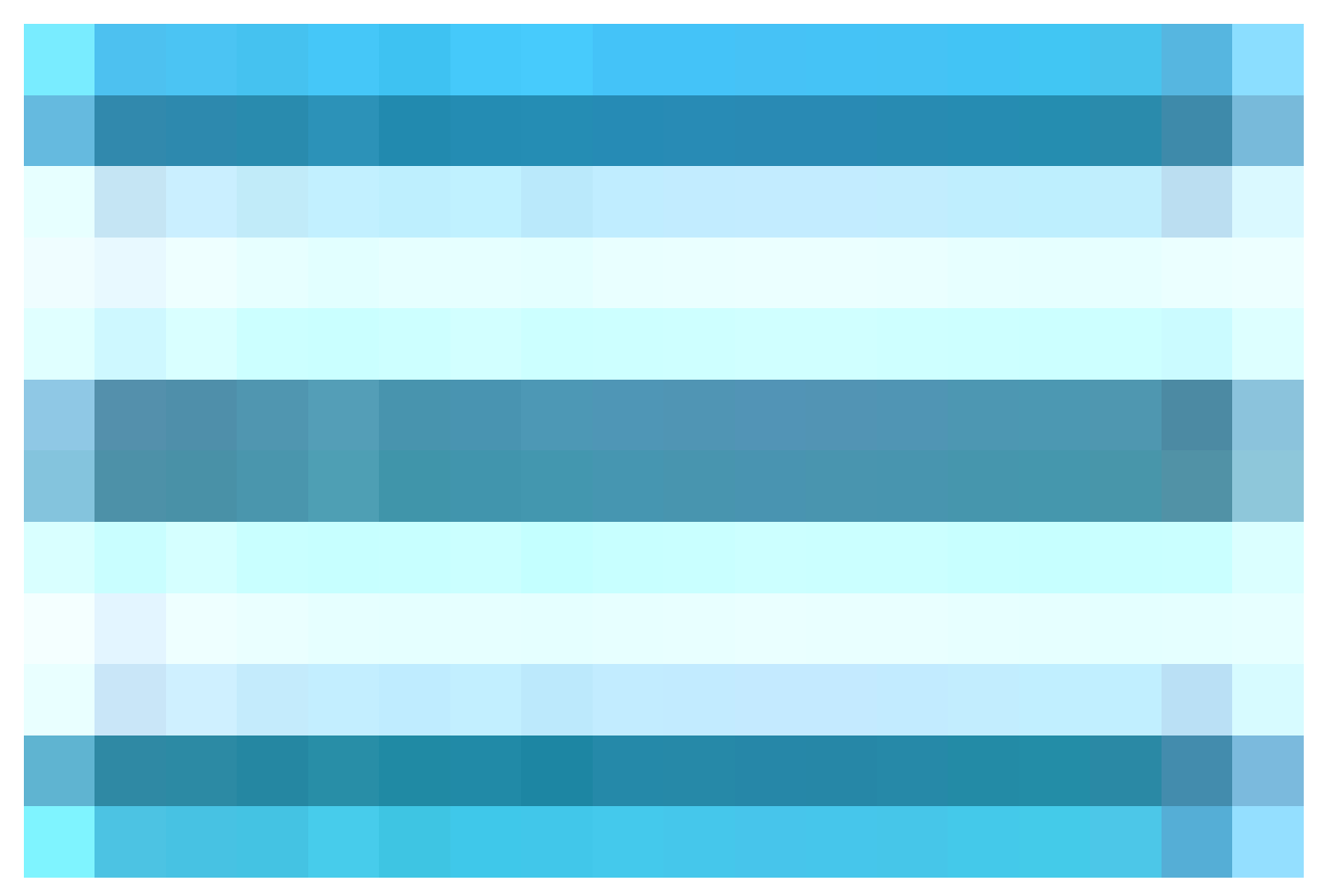

) und wählen Sie Work Centers > Guest Access > Portals & Components > Guest Portals aus. Klicken Sie auf Erstellen > Hotspot-Gastportal auswählen > Weiter: . In diesem Konfigurationsbeispiel erhält das Hotspot-Portal den Namen Agentless\_Warning.

| =    |  |                                                                                                    |                                                                                  | Work Centers                                        |                                               |                             |   |  |
|------|--|----------------------------------------------------------------------------------------------------|----------------------------------------------------------------------------------|-----------------------------------------------------|-----------------------------------------------|-----------------------------|---|--|
| н    |  |                                                                                                    |                                                                                  |                                                     |                                               | Portals & Components        |   |  |
| 55   |  |                                                                                                    |                                                                                  |                                                     |                                               |                             |   |  |
| 1d   |  | Guest                                                                                                    | Portals                                                                          |                                                     |                                               |                             |   |  |
| *    |  |                                                                                                    |                                                                                  |                                                     |                                               |                             |   |  |
| 0    |  |                                                                                                    |                                                                                  |                                                     |                                               |                             |   |  |
| 20   |  |                                                                                                    |                                                                                  |                                                     | tal Tana                                      |                             | × |  |
| , Fi |  | Create Gue                                                                                                    | st Portal -                                                                      | Choose Por                                          | tal Type                                      |                             |   |  |
|      |  | Choose the type of port                                                                                                    | tal you want to create.                                                          |                                                     |                                               |                             |   |  |
| ?    |  | <ul> <li>Sponsored-Guest</li> <li>Sponsors create</li> <li>Self-Registered G</li> <li>Guests provide</li> <li>Hotspot Guest Por</li> </ul> | Portal<br>e guests' accounts. Gu<br>uest Portal<br>information to automat<br>tal | ests cannot create their<br>ically create an accoun | r own accounts.<br>t, with sponsor approval a | is an optional requirement. |   |  |
|      |  | Guests can acce                                                                                                    | ess the network without                                                          | it credentials, but you c                           | an add a welcome messag                       | ge and AUP.                 |   |  |
|      |  |                                                                                                    |                                                                                  |                                                     |                                               | Cancel Continue             |   |  |
|      |  |                                                                                                    |                                                                                  |                                                     |                                               |                             |   |  |
|      |  |                                                                                                    | te an authorization poli<br>/ork Centers > Guest A                               |                                                     |                                               |                             |   |  |

Hotspot-Gastportal

In den Portaleinstellungen können Sie die für Endbenutzer angezeigten Meldungen an Ihre spezifischen Anforderungen anpassen. Dies ist nur ein Beispiel für eine benutzerdefinierte Portalansicht:

# • Warning • Gentless Flow Failure ! • Varning • Gentless Flow Failure ! Dear User, We regret to inform you that your recent attempt to orinplete the Agentless flow has failed. This process is crucial for your seamless interaction with our system, and its failure may affect the functionality and ervices you can access. Thank you for your attention to this matter. We pologize for any inconvenience this may have caused. Understool

Fehlgeschlagener Status Agentenlos

### Behebungs-Autorisierungsprofil (optional)

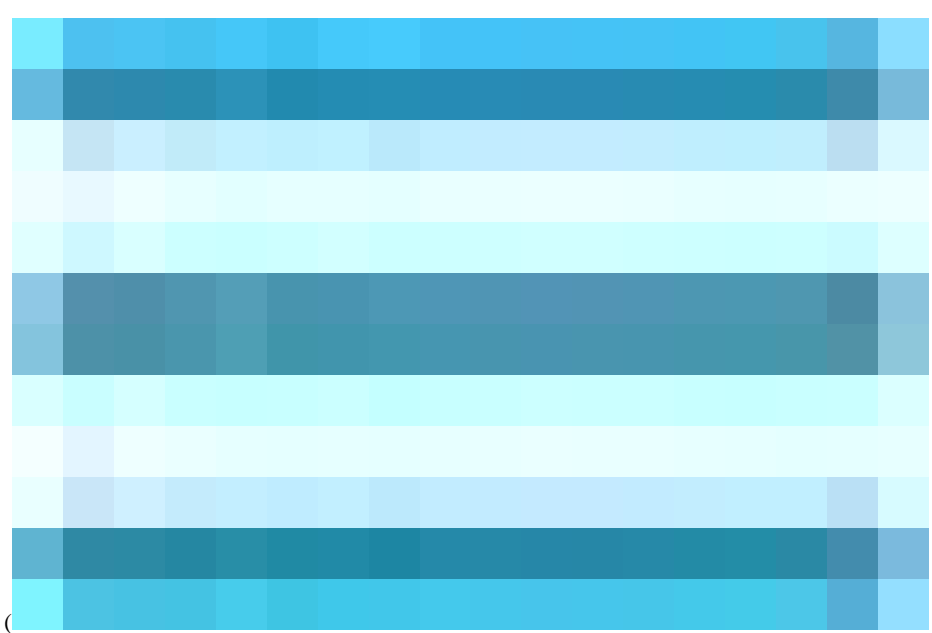

Klicken Sie in der Cisco ISE-GUI auf das Menü (

.

), wählen Sie Policy > Policy Elements > Results > Authorization > Authorization Profilesund erstellen Sie ein Authorization Profile für die Behebung.

In diesem Konfigurationsbeispiel erhält den Namen Authorization Profile mit Remediation\_Authorization\_Profile.

Der Einfachheit halber enthält dieses Konfigurationsbeispiel nur eine herunterladbare Zugriffskontrollliste (Access Control List, dACL) mit dem Namen Limited\_Access, die einen eingeschränkten Zugriff ermöglicht, der auf die spezifischen Anforderungen Ihres Unternehmens zugeschnitten ist.

Die **Webumleitungsfunktion** wurde konfiguriert, einschließlich einer externen Gruppe und des Hotspots, sodass die Benutzer besser über die Endpunkt-Compliance informiert sind.

Klicken Sie auf Speichern.

•

٠

•

| $\equiv$ dealer identity Services | Engine                                   | Policy / Policy Elements                                                                                                    |
|-----------------------------------|------------------------------------------|----------------------------------------------------------------------------------------------------|
| JII Bookmarks                     | Dictionaries Conditions                  | suits                                                                                                    |
| Dashboard     Context Visibility  | Authentication >                         | Authorization Profiles > Remediation_Authorization_Profile Authorization Profile                                                                                                    |
|                                   | Authorization Profiles Downloadable ACLs | * Name temediation_Authorization_Pr                                                                                                    |
| 2 Administration                  | Profiling >                              | Description                                                                                                    |
| H Work Centers                    | Posture >                                | * Access Type ACCESS_ACCEPT V                                                                                                    |
| Interactive Help                  | Cillent Provisioning >                   | Network Device Profile  Service Template Track Movement G Service SPosture Service SPosture Service SPosture Service SPosture Service SPosture Service SPosture Service SPosture Service SPosture SPosture Service SPosture SPosture |
|                                   |                                          | ✓ Common Tasks     ✓ More Redirection (CWA, MDM, NSP, CPP)     O     Hor Spot ACL                                                                                                    |
|                                   |                                          | Static IP/Host name/FOON Suppress Profile CoA for endpoints in Logical Profile Auto Smart Port -                                                                                                    |
|                                   |                                          | ✓ Advanced Attributes Settings                                                                                                    |
|                                   |                                          | Select an Item* +                                                                                                    |
|                                   |                                          |                                                                                                    |
|                                   |                                          | Attributes Details Acces Type + ACDSS, ACDS7 Acces Type + CDSS, ACDS7 Acces Type + CDSS, ACDS7 Acces Type + Transfer do Husseper Externationups acce-so-par + uf-redired-https://p.ort/port/portal/pateway/tecatorid-Secsion/drialue8portal-6673aad-dth-4cea-862-472509c1c7738acton=owa80pe=-dw                                                                                                    |
|                                   |                                          | Accest Priper # ACIES, ACIEST<br>MAL = Linked, Acces<br>dico-ar-pair = ul-redirect=https://proof/portal/gateway/hesolonid=Secsionid/Naluetportal=6673aaef-df0=4cae-86/2-672559t:1c7738action=cwalkgpe=drw                                                                                                    |

Behebungsautorisierungsregel

Agentenlose Autorisierungsregel

Klicken Sie in der Cisco ISE-GUI auf das Menuicon (

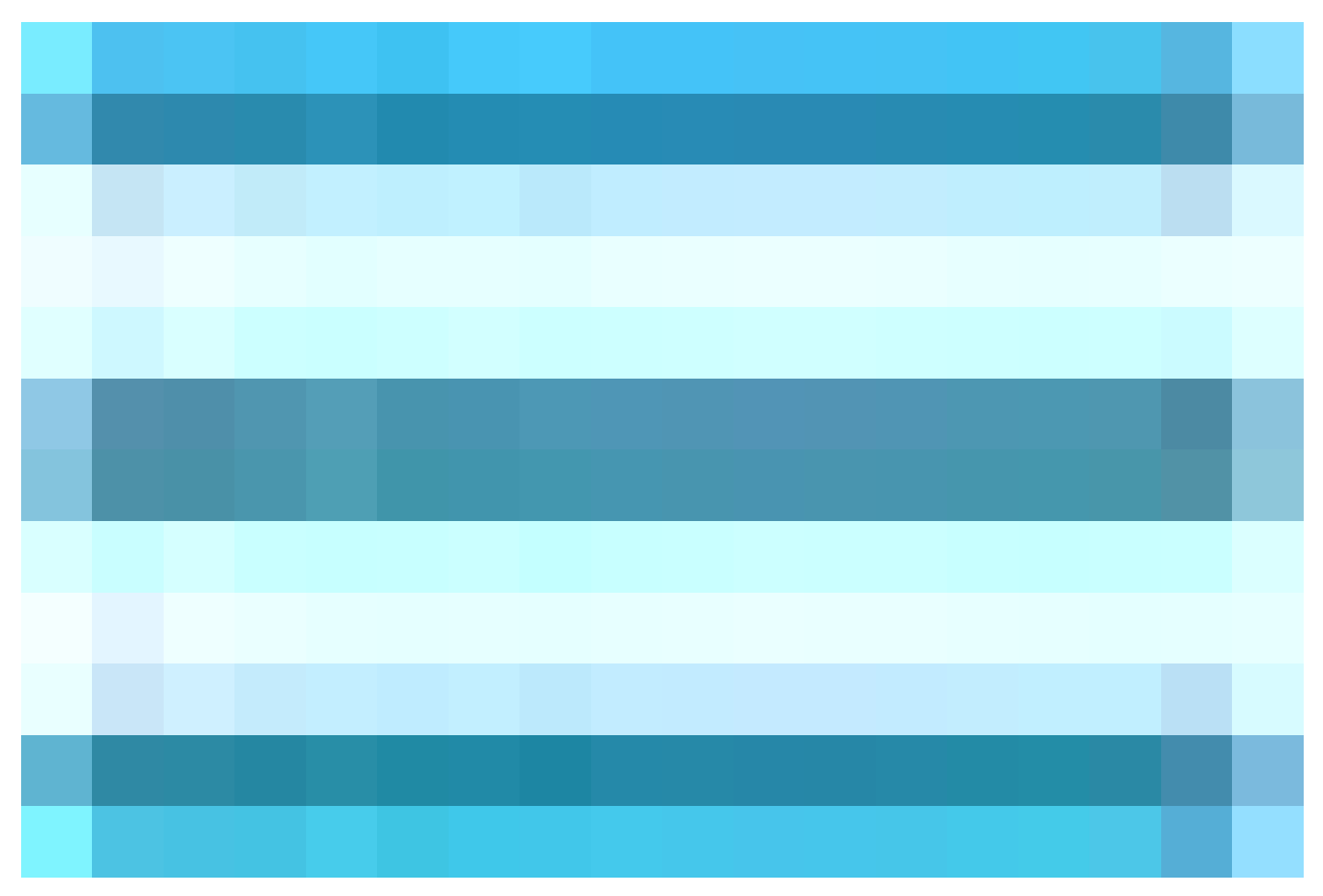

) und wählen Sie Policy > Policy Sets aus, und erweitern Sie Authorization Policy (Autorisierungsrichtlinie). Aktivieren und konfigurieren Sie die folgenden drei Autorisierungsrichtlinien:

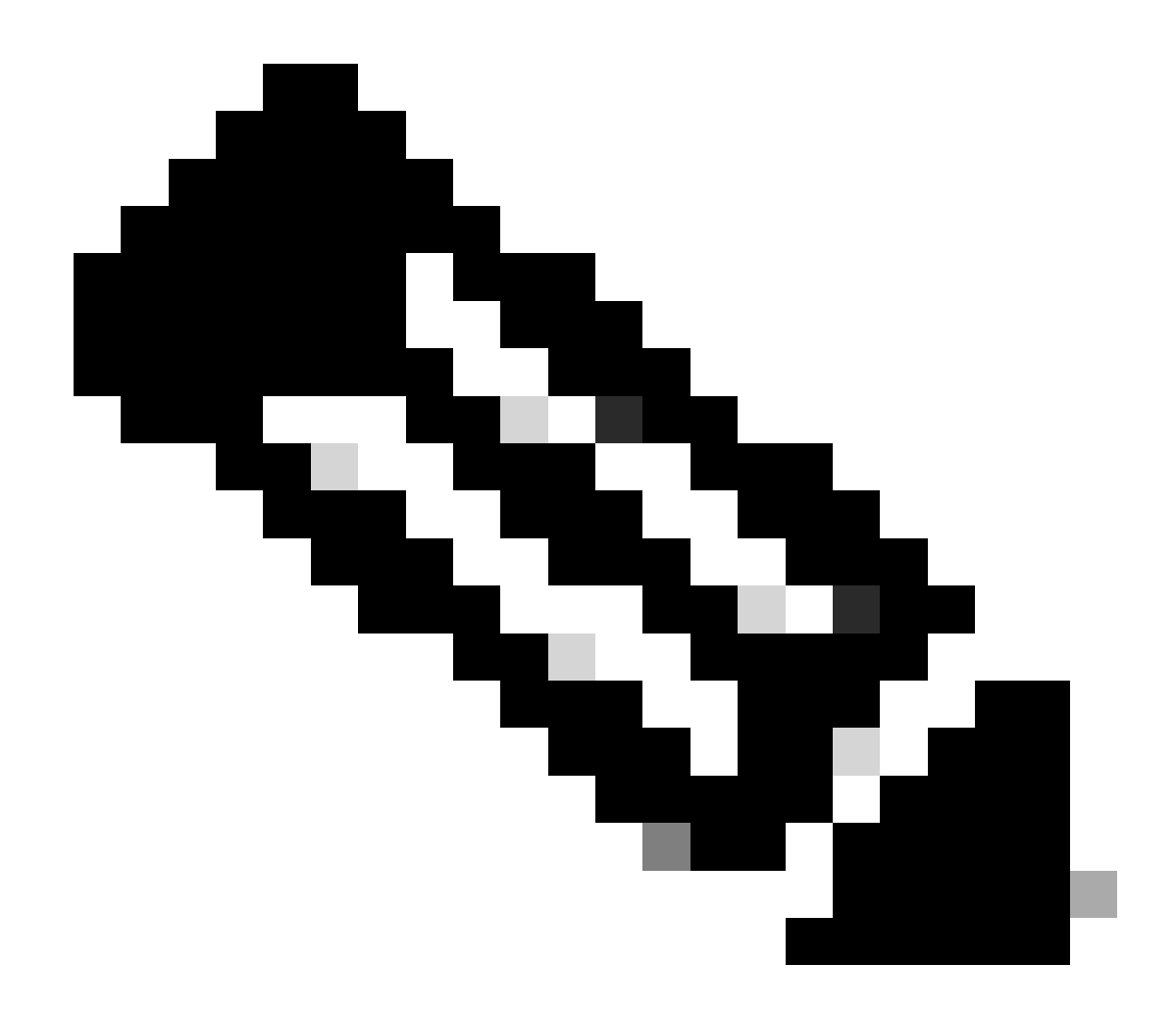

Hinweis: Diese Autorisierungsregeln müssen in der angegebenen Reihenfolge konfiguriert werden, um sicherzustellen, dass der Status ordnungsgemäß ausgeführt wird.

### Unbekannt\_Compliance\_Redirect:

### •Bedingungen:

Konfigurieren Sie Network\_Access\_Authentication\_Passed UND **Compliance\_Unknown\_Devices** mit dem Ergebnis "Agentless Posture". Diese Bedingung löst den agentenlosen Datenfluss aus.

· Beispielbedingungen:

Konfigurieren einer Active Directory (AD)-Gruppenbedingung zum Segmentieren des Datenverkehrs

Die Bedingung Compliance\_Unknown\_Devices muss konfiguriert werden, da der ursprüngliche Status unbekannt ist.

• Autorisierungsprofil:

Weisen Sie **Agentless\_Authorization\_Profile** dieser Autorisierungsregel zu, um sicherzustellen, dass Geräte den Agentless Posture-Fluss durchlaufen. Diese Bedingung enthält Agentenlosen Fluss, sodass Geräte, die auf dieses Profil zugreifen, Agentenlosen Fluss initiieren können.

| Conditions Studio                                       |        |                            | 8 ×  |
|---------------------------------------------------------|--------|----------------------------|------|
| Library                                                 | Editor |                            |      |
| Search by Name<br>• • • • • • • • • • • • • • • • • • • |        | luisagar ExternalGroups    |      |
| ii 🗉 sa 💿                                               |        |                            |      |
| : E BYOD_is_Registered                                  |        | Compliance_Unknown_Devices |      |
| :: Catalyst_Switch_Local_Web_Authentication             |        |                            |      |
| Compliance_Unknown_Devices                              |        |                            | Save |
| : Compliant_Devices                                     |        |                            |      |
| EAP-MSCHAPv2                                            |        |                            |      |
| # EAP-TLS ①                                             |        |                            |      |

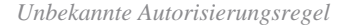

### Nicht konforme\_Geräte\_Umleitung:

• Bedingungen: Konfigurieren Sie Network\_Access\_Authentication\_Passed und Non\_Compliant\_Devices, wobei das Ergebnis auf DenyAccess festgelegt ist. Alternativ können Sie die Sanierungsoption verwenden, wie in diesem Beispiel gezeigt.

· Beispielbedingungen:

Konfigurieren einer AD-Gruppenbedingung zum Segmentieren des Datenverkehrs

Die Bedingung **Compliance\_Unknown\_Devices** muss so konfiguriert werden, dass beschränkte Ressourcen zugewiesen werden, wenn der Status nicht konform ist.

· Autorisierungsprofil:

Weisen Sie dieser Autorisierungsregel **Remediation\_Authorization\_Profile** zu, um nicht konforme Geräte über das **Hotspot-Portal** über ihren aktuellen Status zu informieren oder den **Zugriff** zu **verweigern**.

| Conditions Studio                         |     |        |      |                  |          |                                    |      |     |      | 0 ×            |
|-------------------------------------------|-----|--------|------|------------------|----------|------------------------------------|------|-----|------|----------------|
| Library                                   |     | Editor |      |                  |          |                                    |      |     |      |                |
| Search by Name                            |     |        |      | luisagar-Exte    | roalGrou | ne                                 |      |     |      | ® <sup>®</sup> |
|                                           | t 🕈 |        | 4    | Equals           |          | luisagar.com/Users/AD-PostureGroup | ID × |     |      |                |
| # 🗉 56                                    |     |        |      |                  |          |                                    |      |     |      |                |
| # EYOD_Is_Registered                      |     |        | Non. | _Compliant_Devic | es       |                                    |      |     |      |                |
| Catalyst_Switch_Local_Web_Authentication  |     |        |      |                  |          |                                    |      |     |      |                |
| : E Compliance_Unknown_Devices            |     |        |      |                  |          |                                    |      | , , | cate | Save           |
| : E Compliant_Devices                     |     |        |      |                  |          |                                    |      |     |      |                |
| EAP-MSCHAPv2                              |     |        |      |                  |          |                                    |      |     |      |                |
| 🗄 📄 EAP-TLS                               |     |        |      |                  |          |                                    |      |     |      |                |
| # 🗐 Guest_Flow                            |     |        |      |                  |          |                                    |      |     |      |                |
| # E MAC_In_SAN                            |     |        |      |                  |          |                                    |      |     |      |                |
| :: E Network_Access_Authentication_Passed |     |        |      |                  |          |                                    |      |     |      |                |
| : 🗐 Non_Cisco_Profiled_Phones             |     |        |      |                  |          |                                    |      |     |      |                |
| E Non_Compliant_Devices                   |     |        |      |                  |          |                                    |      |     |      |                |

Nicht konforme Autorisierungsregel

### Compliant\_Geräte\_Zugriff:

### •Bedingungen:

Konfigurieren Sie Network\_Access\_Authentication\_Passed und Compliant\_Devices, wobei das Ergebnis auf PermitAccess festgelegt ist.

· Beispielbedingungen:

Konfigurieren einer AD-Gruppenbedingung zum Segmentieren des Datenverkehrs

Die Bedingung Compliance\_Unknown\_Devices muss so konfiguriert werden, dass kompatible Geräte den richtigen Zugriff erhalten.

· Autorisierungsprofil:

Weisen Sie dieser Autorisierungsregel **PermitAccess** zu, um sicherzustellen, dass kompatible Geräte Zugriff erhalten. Dieses Profil kann an die Anforderungen Ihres Unternehmens angepasst werden.

| Conditions Studio                          |        |                                               | @ ×  |
|--------------------------------------------|--------|-----------------------------------------------|------|
| Library                                    | Editor |                                               |      |
|                                            |        | histores Esternal/Course                      |      |
| ♥ □                                        |        | Equals V Inisager.com/Users/AD-PostureGroup - |      |
| ii 🗄 56 🛛 🕜                                |        |                                               |      |
| : BYOD_is_Registered                       | AND    | Compliant_Devices                             |      |
| : Catalyst_Switch_Local_Web_Authentication |        |                                               |      |
| E Compliance_Unknown_Devices               |        |                                               |      |
| Compliant_Devices                          |        |                                               | 5440 |
| E EAP-MSCHAPv2                             |        |                                               |      |
| EAP-TLS                                    |        |                                               |      |
| : B Guest_Flow                             |        |                                               |      |
| : B MAC_In_SAN O                           |        |                                               |      |

Autorisierungsregel für Konformität

### Alle Autorisierungsregeln

| ≡ dentity Services Engin | e Policy / Policy Sets                                                                                                    |                           | Q (                      | ) ()     | Q   X     |
|--------------------------|----------------------------------------------------------------------------------------------------|---------------------------|--------------------------|----------|-----------|
| <b>J</b> Bookmarks       | Policy Sets Agentless_PS                                                                                                    |                           |                          | <b>s</b> | Save      |
| Dashboard                | Status Policy Set Name Description Conditions                                                                                                    |                           | Allowed Protocols / Serv | er Sequ  | ance Hits |
| Context Visibility       |                                                                                                    |                           |                          |          |           |
| Operations               | Agentiess_PS     Retwork Access NetworkDeviceName EQUALS PostureSwitch                                                                                                    |                           |                          |          |           |
| Administration           |                                                                                                    |                           |                          |          |           |
| Work Centers             | > Authentication Policy(2) > Authentication Policy(2)                                                                                                    |                           |                          |          |           |
|                          | > Authorization Policy - Global Exceptions                                                                                                    |                           |                          |          |           |
| ? Interactive Help       | VAuthorization Policy(4)                                                                                                    |                           |                          |          |           |
|                          |                                                                                                    | Results                   |                          |          |           |
|                          | Status Rule Name Conditions                                                                                                    | Profiles                  | Security Groups          | Hits     | Actions   |
|                          |                                                                                                    |                           |                          |          |           |
|                          | Unisnown_Compliance_Redir     AND     Compliance_Uninnown_Devices     Compliance_Uninnown_Devices     Compliance_Uninnown_Devices                                          | Agentless_Authorization_P |                          |          |           |
|                          | NonCompilant_Devices_Red     AND     Revisager ExternalGroups EQUALS_Misager.com/Uterst/AD-PostureGroup     Revisager.com/Uterst/AD-PostureGroup     Non_Compilant_Devices | Remediation_Authorization |                          |          |           |
|                          | Compliant_Devices_Access     AND     Compliant_Devices_Access     And     Compliant_Devices     Compliant_Devices     Compliant_Devices     Compliant_Devices              | PermitAccess 0 +          |                          |          |           |
|                          | Default                                                                                                    | DenyAccess // +           |                          |          |           |
|                          |                                                                                                    |                           |                          |          |           |
|                          |                                                                                                    |                           |                          |          | Save      |

### Autorisierungsregeln

### Anmeldeinformationen für Endpunkt konfigurieren

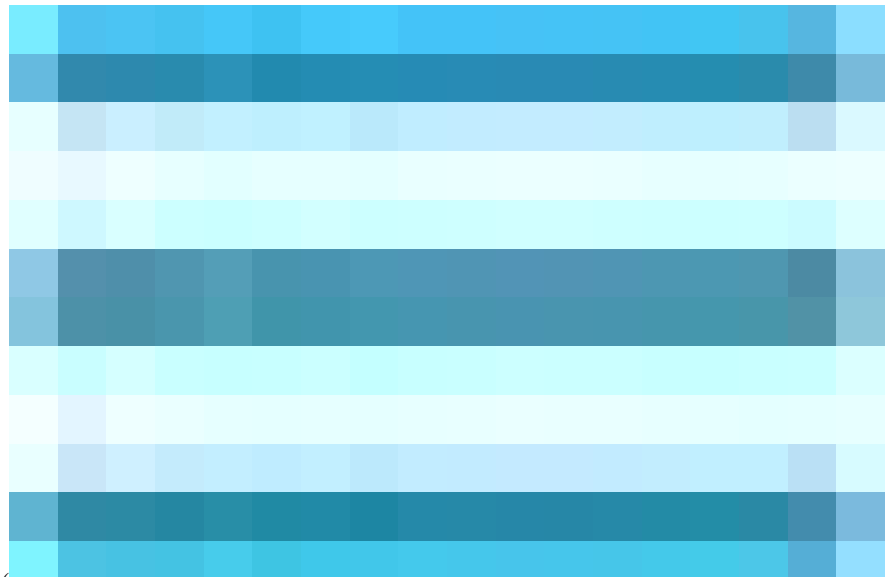

Klicken Sie in der Cisco ISE-GUI auf das Menuicon (

), wählen Sie Administration > Settings > Endpoint Scripts > Login Configuration aus, und konfigurieren Sie die Client-Anmeldedaten für die Anmeldung bei Clients.

Dieselben Anmeldeinformationen werden von den Endpunktskripts verwendet, sodass sich die Cisco ISE bei den Clients anmelden kann.

Bei Windows-Geräten konfigurieren Sie nur die beiden ersten Registerkarten (Windows-Domänenbenutzer und lokaler Windows-Benutzer).

### Windows-Domänenbenutzer:

Konfigurieren Sie die Domänenanmeldeinformationen, die die Cisco ISE für die Anmeldung bei einem Client über SSH verwenden muss. Klicken Sie auf das Plusicon und geben Sie so viele Windows-Anmeldungen ein, wie Sie benötigen. Geben Sie für jede Domäne die erforderlichen Werte in dieFelder Domain,Username undPasswordein. Wenn Sie Domänenanmeldeinformationen konfigurieren, werden die Anmeldeinformationen des lokalen Benutzers, die auf der Registerkarte Lokaler Windows-Benutzer konfiguriert sind, ignoriert.

Wenn Sie Windows-Endpunkte verwalten, die eine agentenlose Statusüberprüfung über eine Active Directory-Domäne verwenden, stellen Sie sicher, dass Sie den Domänennamen zusammen mit Anmeldeinformationen angeben, die über lokale Administratorberechtigungen verfügen.

| ≡   | aloghe Identity Services I | Engine                     |       |                        |                      |           |               |                  |              | Administration / System |
|-----|----------------------------|----------------------------|-------|------------------------|----------------------|-----------|---------------|------------------|--------------|-------------------------|
| Щ   | Bookmarks                  | Deployment Licensi         | ng Ce | rtificates Loggi       | ng Maintenance       | Upgrade   | Health Checks | Backup & Restore | Admin Access | Settings                |
|     | Dashboard                  | Client Provisioning        |       | E a la stat l          |                      |           |               |                  |              |                         |
| ц.  | Context Visibility         | FIPS Mode                  |       | Endpoint I             | _ogin Configi        | iration   |               |                  |              |                         |
| ×   | Operations                 | Security Settings          |       | Credentials to login t | o endpoints          |           |               |                  |              |                         |
| Ð   | Policy                     | General MDM / UEM Settings |       | Windows Domain Us      | er Windows Local Use | n MAC Loc | al User       |                  |              |                         |
| 20  | Administration             | Posture                    |       | Domain                 | Username             |           | Password      |                  |              |                         |
| ส์เ | Work Centers               | Profiling                  |       | cisco.com              | Agnetless            |           |               |                  |              |                         |
|     |                            | Protocols                  |       |                        |                      |           |               |                  |              |                         |
| ?   | Interactive Help           | Endpoint Scripts           |       |                        |                      |           |               |                  | Reset        | Save                    |
|     |                            | Login Configuration        |       |                        |                      |           |               |                  |              |                         |
|     |                            | Settings                   |       |                        |                      |           |               |                  |              |                         |
|     |                            | Proxy                      |       |                        |                      |           |               |                  |              |                         |
|     |                            | SMTP Server                |       |                        |                      |           |               |                  |              |                         |
|     |                            | SMS Gateway                |       |                        |                      |           |               |                  |              |                         |
|     |                            | System Time                |       |                        |                      |           |               |                  |              |                         |

Windows-Domänenbenutzer

Lokaler Windows-Benutzer:

Konfigurieren Sie das lokale Konto, das die Cisco ISE für den Zugriff auf den Client über SSH verwendet. Das lokale Konto muss in der Lage sein, Powershell und Powershell remote auszuführen.

Wenn Sie **keine** Windows-Endpunkte verwalten, die eine agentenlose Statusüberprüfung über eine Active Directory-Domäne verwenden, stellen Sie sicher, dass Anmeldeinformationen mit lokalen Administratorberechtigungen bereitgestellt werden.

| ≡      | diada Identity Services | Engine                              |                                                                        | Administration / System |
|--------|-------------------------|-------------------------------------|------------------------------------------------------------------------|-------------------------|
| Щ      | Bookmarks               | Deployment Licensing C              | ertificates Logging Maintenance Upgrade Health Checks Backup & Restore | Admin Access Settings   |
| - 55   | Dashboard               | Client Provisioning                 |                                                                        |                         |
| ы<br>М | Context Visibility      | FIPS Mode                           | Endpoint Login Configuration                                           |                         |
| ×      | Operations              | Security Settings<br>Alarm Settings | Credentials to login to endpoints                                      |                         |
| 0      | Policy                  | General MDM / UEM Settings          | Windows Domain User (Windows Local User) MAC Local User                |                         |
| 20     | Administration          | Posture >                           |                                                                        |                         |
| ส์เ    | Work Centers            | Profiling                           | Agetless                                                               |                         |
|        |                         | Protocols >                         |                                                                        |                         |
| ?      | Interactive Help        | Endpoint Scripts ~                  | Password                                                               |                         |
|        |                         | Login Configuration                 |                                                                        |                         |
|        |                         | Settings                            |                                                                        |                         |
|        |                         | Proxy                               |                                                                        | Reset Save              |
|        |                         | SMTP Server                         |                                                                        |                         |
|        |                         | SMS Gateway                         |                                                                        |                         |
|        |                         | System Time                         |                                                                        |                         |
|        |                         | API Settings                        |                                                                        |                         |
|        |                         | Data Connect                        |                                                                        |                         |

Lokaler Windows-Benutzer

### Konten überprüfen

Gehen Sie folgendermaßen vor, um Ihre Windows-Domänenbenutzer- und lokalen Windows-Benutzerkonten zu überprüfen, damit Sie die entsprechenden Daten unter Endpoint Login Credentials (Anmeldeinformationen für Endpunkt) korrekt hinzufügen können:

Lokaler Windows-Benutzer: Verwenden Sie die GUI (Einstellungen-App) Klicken Sie auf die WindowsStart-Schaltfläche, wählen Sie Einstellungen (das Zahnrad-Symbol), klicken Sie auf Konten, und wählen Sie Ihre Informationen:

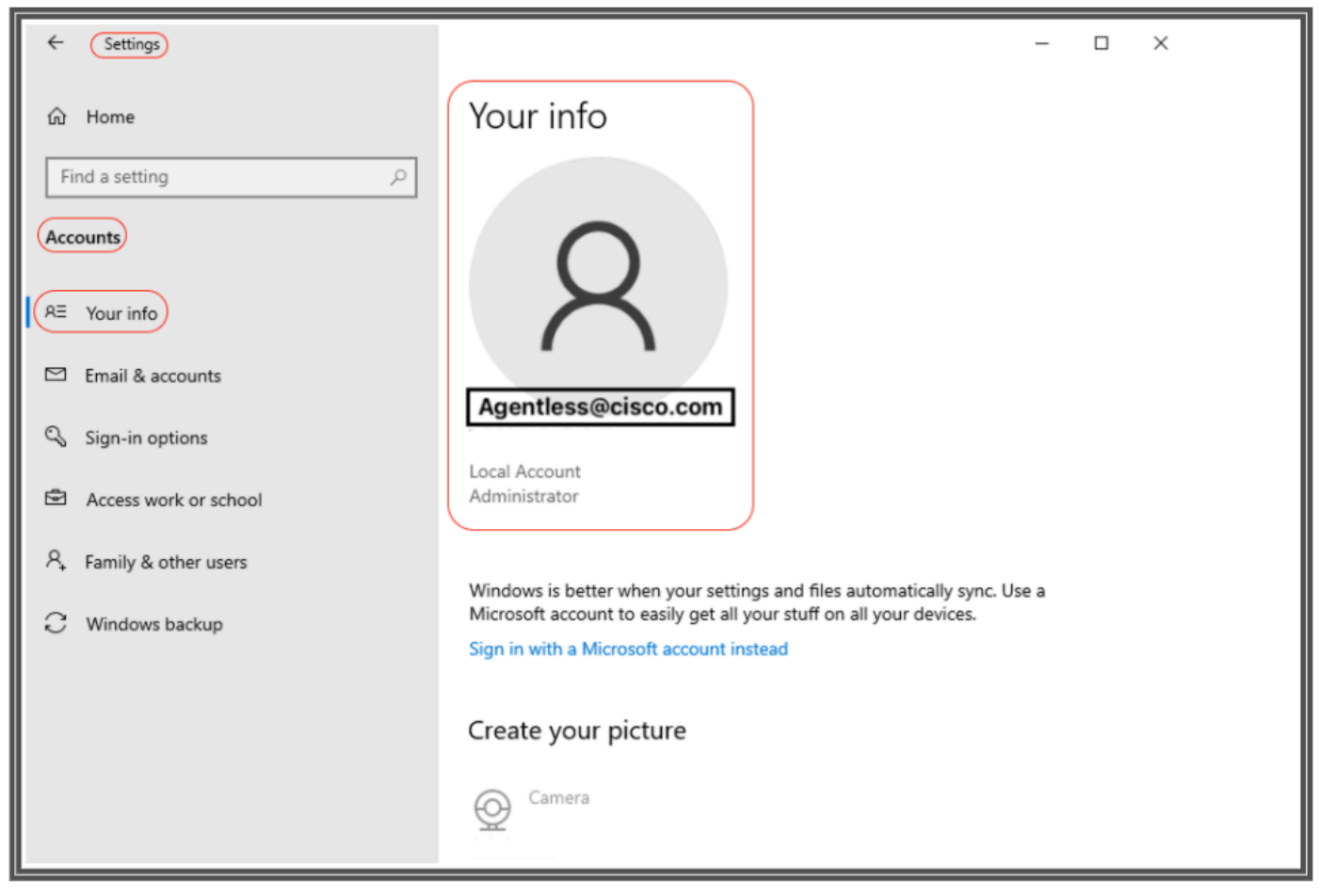

Konten überprüfen

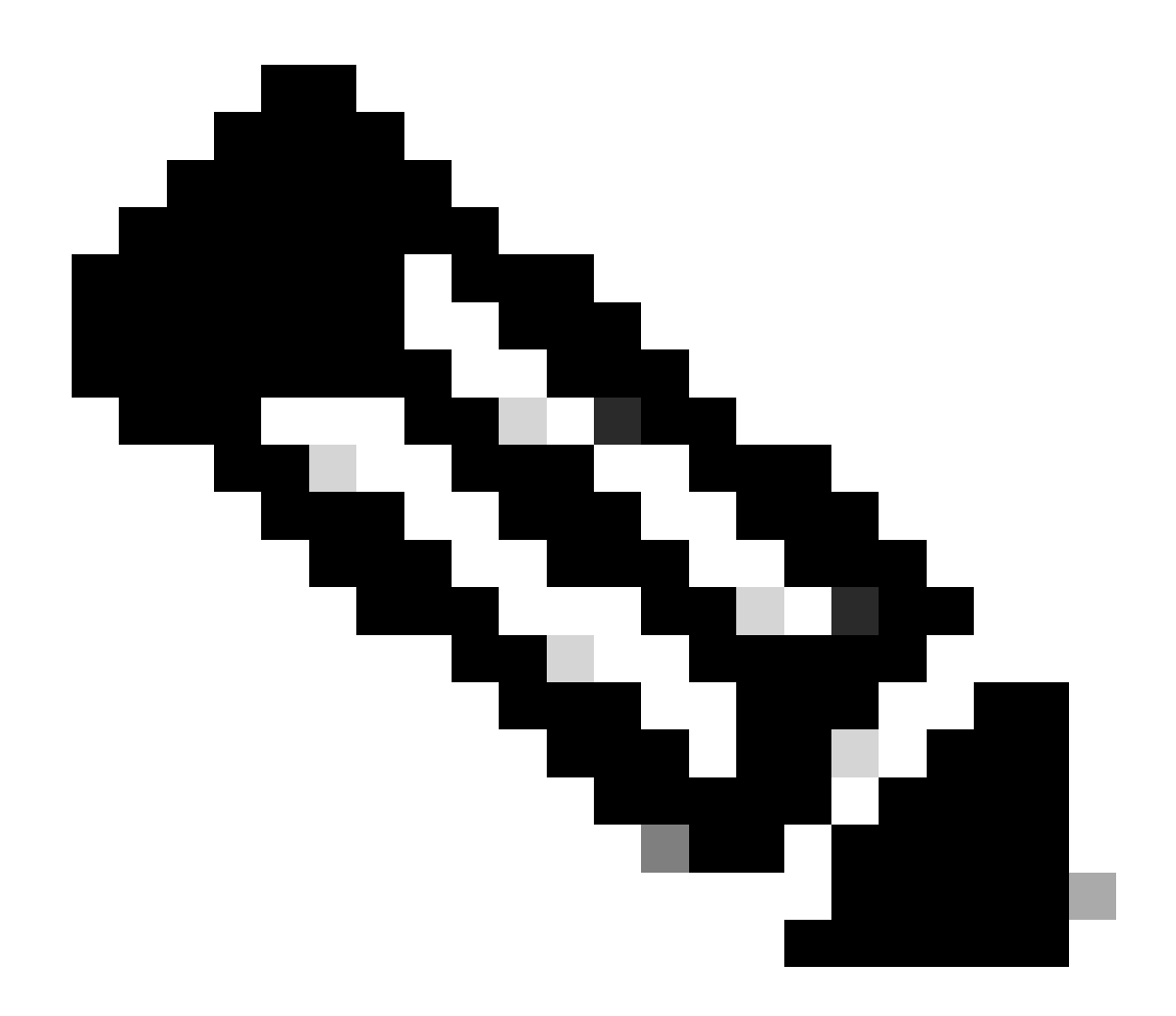

Hinweis: Für MacOS können Sie auf Lokaler MAC-Benutzer verweisen. In diesem Konfigurationsbeispiel wird die MacOS-Konfiguration jedoch nicht angezeigt.

Lokaler MAC-Benutzer: Konfigurieren Sie das lokale Konto, das die Cisco ISE für den Zugriff auf den Client über SSH verwendet. Das lokale Konto muss in der Lage sein, Powershell und Powershell remote auszuführen. Geben Sie im Feld Benutzername den Kontonamen des lokalen Kontos ein. Um einen Mac OS-Kontonamen anzuzeigen, führen Sie diesen Befehlwhoami im Terminal aus:

### Einstellungen

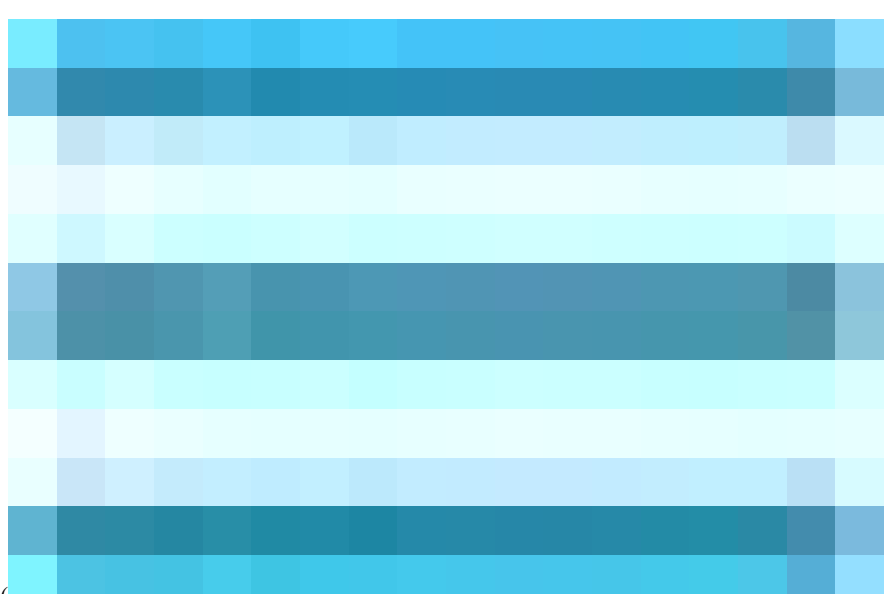

Klicken Sie in der Cisco ISE-GUI auf das Menuicon (

), wählen Sie Administration > Settings > Endpoint Scripts > Settings, und konfigurieren Sie Max. Wiederholungsversuche für die Betriebssystemidentifizierung, Verzögerung zwischen Wiederholungsversuchen für die Betriebssystemidentifizierung usw. Diese Einstellungen legen fest, wie schnell Verbindungsprobleme bestätigt werden können. Beispiel: Ein Fehler, dass der PowerShell-Port nicht geöffnet ist, wird erst in Protokollen angezeigt, nachdem nicht alle erneuten Versuche ausgeschöpft wurden.

Dieser Screenshot zeigt die Standardwerteinstellungen:

| ≡   | dentity Services                | Engine                                                                                 |               |                           |                                          |                                       |         |               |                  |              | Administration / System |  |
|-----|---------------------------------|----------------------------------------------------------------------------------------|---------------|---------------------------|------------------------------------------|---------------------------------------|---------|---------------|------------------|--------------|-------------------------|--|
| Щ   | Bookmarks                       | Deployment                                                                             | Licensing     | Certificates              | Logging                                  | Maintenance                           | Upgrade | Health Checks | Backup & Restore | Admin Access | Settings                |  |
|     | Dashboard<br>Context Visibility | Client Provisionin<br>FIPS Mode                                                        | ng            | Settir                    | igs                                      |                                       |         |               |                  |              |                         |  |
| *   | Operations<br>Policy            | Security Settings<br>Alarm Settings<br>General MDM / U                                 | JEM Settings  | 🥑 Upload e<br>🗌 Endpoint  | ndpoint script exe<br>script execution v | cution logs to ISE<br>verbose logging |         |               |                  |              |                         |  |
| 20  | Administration                  | Posture                                                                                |               | > Endpoints pr            | rocessor batch siz                       |                                       |         |               |                  |              |                         |  |
| -fi | Work Centers                    | Profiling                                                                              |               |                           |                                          |                                       |         |               |                  |              |                         |  |
|     |                                 | Protocols                                                                              |               | > 5                       | ocessing concurr                         | ency for MAC                          |         |               |                  |              |                         |  |
| ?   | Interactive Help                | Endpoint Scripts                                                                       | s .           | Endpoints pr              | rocessing concurr                        | ency for windows                      |         |               |                  |              |                         |  |
|     |                                 | Settings                                                                               |               |                           |                                          |                                       |         |               |                  |              |                         |  |
|     |                                 | Proxy<br>SMTP Server<br>SMS Gateway                                                    |               | Max retry at 30           | tempts for OS ide                        | ntification                           |         |               |                  |              |                         |  |
|     |                                 | System Time                                                                            |               |                           |                                          |                                       |         |               |                  |              |                         |  |
|     |                                 | API Settings<br>Data Connect                                                           |               | 2000                      | en retries for OS                        | identification(msec)                  |         |               |                  |              |                         |  |
|     |                                 | Network Succes                                                                         | s Diagnostics | ><br>Endpoint pay<br>1000 | gination batch size                      | e                                     |         |               |                  |              |                         |  |
|     |                                 | DHCP & DNS Services<br>Max Sessions<br>Light Data Distribution<br>Endpoint Replication |               | Log retentio<br>7         | n period on endpo                        | pints (Days)                          |         |               |                  |              |                         |  |
|     |                                 | Interactive Help<br>Enable TAC Sup;                                                    | port Cases    | Connection                | Time out(sec)                            |                                       |         |               |                  |              |                         |  |
|     |                                 |                                                                                        |               | Max retry at<br>3         | tempts for Conne                         | ction                                 |         |               |                  |              |                         |  |
|     |                                 |                                                                                        |               | Port Number<br>5985       | r for Powershell C                       | connection*                           |         |               |                  |              |                         |  |
|     |                                 |                                                                                        |               | Port Number<br>22         | for SSH Connect                          | tion*                                 |         |               |                  |              |                         |  |
|     |                                 |                                                                                        |               |                           |                                          | Save                                  |         |               |                  |              |                         |  |

Endpunkt-Skript-Einstellungen

Wenn Clients eine Verbindung mit einem agentenlosen Status herstellen, werden sie in den Live-Protokollen angezeigt.

Konfigurieren und Problembehebung für Windows Endpoint

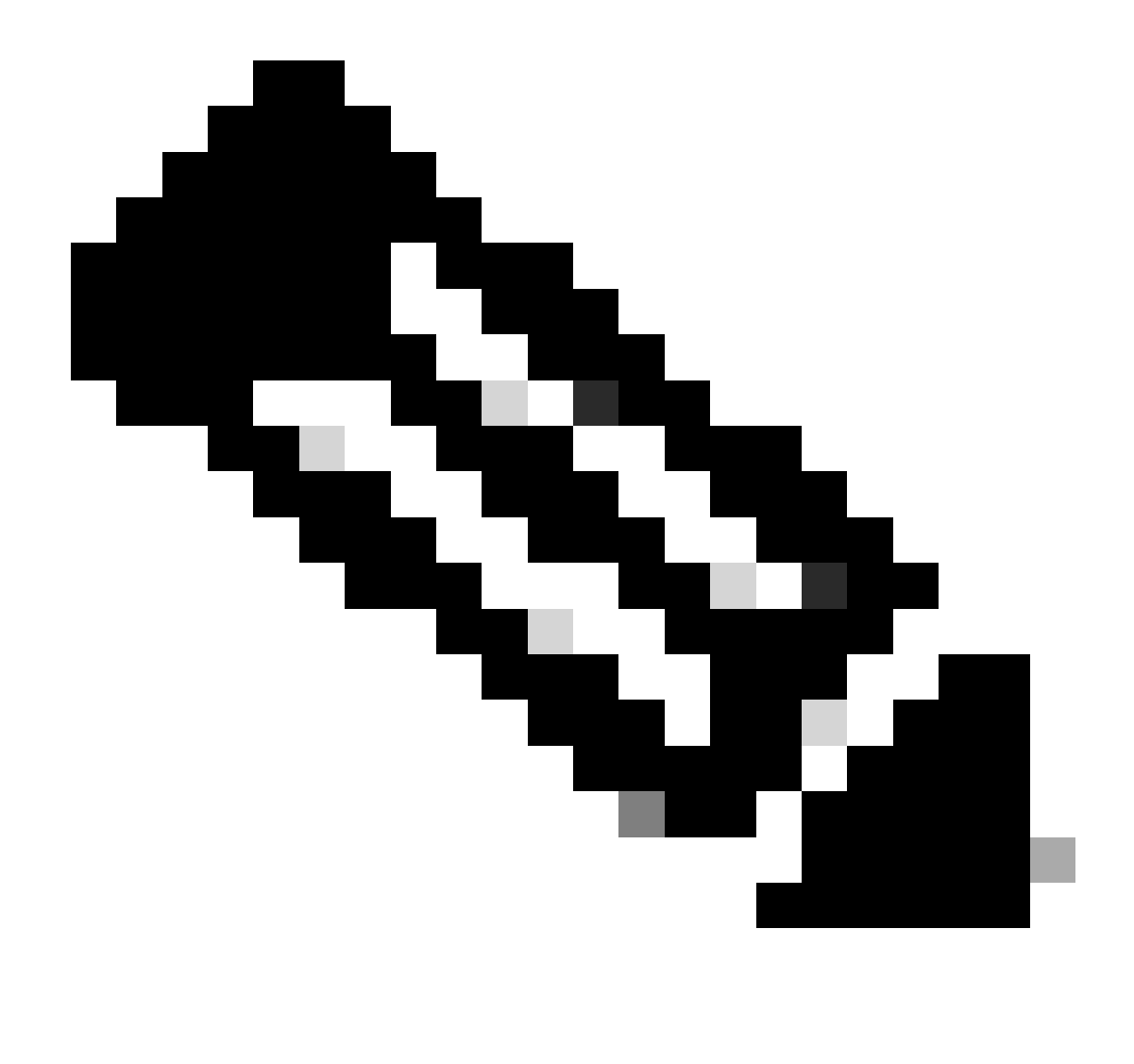

**Hinweis:** Dies sind einige Empfehlungen, die Sie auf Ihrem Windows-Gerät überprüfen und anwenden sollten. Sie müssen jedoch die Microsoft-Dokumentation lesen oder sich an den Microsoft-Support wenden, wenn Probleme wie Benutzerberechtigungen, PowerShell-Zugriff usw. auftreten.

Voraussetzungen für Verifizierung und Fehlerbehebung

Testen der TCP-Verbindung mit Port 5985

Für Windows-Clients muss der Port 5985 für den Zugriff auf Powershell auf dem Client geöffnet werden. Führen Sie diesen Befehl aus, um die TCP-Verbindung mit Port 5985 zu bestätigen: **Test-NetConnection -ComputerName localhost -Port 5985** 

Die Ausgabe in diesem Screenshot zeigt an, dass die TCP-Verbindung mit Port 5985 auf localhost fehlgeschlagen ist. Das bedeutet, dass der

WinRM-Dienst (Windows Remote Management), der den Port 5985 verwendet, nicht ausgeführt wird oder nicht ordnungsgemäß konfiguriert ist.

| PS C:\Windows\system32<br>WARNING: TCP connect to<br>WARNING: TCP connect to                                                                  | <pre>&gt; Test-NetConnection -Computer localhost -Port 5985 &gt; (::1 : 5985) failed &gt; (127.0.0.1 : 5985) failed</pre> |
|----------------------------------------------------------------------------------------------------|----------------------------------------------------------------------------------------------------|
| ComputerName<br>RemoteAddress<br>RemotePort<br>InterfaceAlias<br>SourceAddress<br>PingSucceeded<br>PingReplyDetails (RTT)<br>TcpTestSucceeded | <pre>: localhost<br/>: ::1<br/>: 5985<br/>: Loopback Pseudo-Interface 1<br/>: ::1<br/>: True<br/>: 0 ms<br/>: False</pre> |
| PS C:\Windows\system32                                                                                                    |                                                                                                    |

Connection failed to WinRM

Erstellen einer eingehenden Regel, um PowerShell auf Port 5985 zuzulassen

Schritt 1- Gehen Sie in der Windows-GUI zur Suchleiste, geben Sie Windows-Firewall mit erweiterter Sicherheit ein, klicken Sie darauf und wählen Sie Als Administrator ausführen > Eingehende Regeln > Neue Regel > Regeltyp > Port > Weiter aus:

| File Action View Help                                                                                                    |                    |                                                                                                    |                                                             |                       |                          |                   |                                                                   |
|----------------------------------------------------------------------------------------------------|--------------------|----------------------------------------------------------------------------------------------------|-------------------------------------------------------------|-----------------------|--------------------------|-------------------|-------------------------------------------------------------------|
| File       Action       View       Help         Image: Second Second Sec | Inbound Rules Name | Group<br>@FirewallAPI.dll,-80200<br>@FirewallAPI.dll-80200<br>@FirewallAPI.dll-80200<br>ate.<br>What type of rule would you like to crea<br>Program<br>Rule that controls connections for a<br>@ Port<br>Rule that controls connections for a<br>@ Predefined:<br>@FirewallAPI.dll,-80200<br>Rule that controls connections for a<br>@ Custom | Profile<br>All<br>All<br>te?<br>program.<br>TCP or UDP port | Enabled<br>Yes<br>Yes | Action<br>Allow<br>Allow | Ove A<br>No<br>No | Actions<br>Inbound Rules<br>New Rule<br>Y Prof<br>y Stat<br>y Gro |
|                                                                                                    |                    | Custom rule.                                                                                                    | <                                                           | Back                  | Next >                   | с                 | ancel                                                             |

### Schritt 2- Wählen Sie unter Protokolle und Ports die Option TCP und Lokale Ports angeben, geben Sie die Portnummer 5985

(Standardport für PowerShell-Remoting) ein, und klicken Sie auf Weiter:

| P Windows Defender Firewall with Advanced Security                 |                                          |                                      |                           |           |         |       |              |       |
|--------------------------------------------------------------------|------------------------------------------|--------------------------------------|---------------------------|-----------|---------|-------|--------------|-------|
| File Action View Help                                              |                                          |                                      |                           |           |         |       |              |       |
| ♦ ♦ 2 🔜 🔒 🛛 📩                                                      |                                          |                                      |                           |           |         |       |              |       |
| Pindows Defender Firewall with Advanced Security on Local Computer | Inbound Rules                            |                                      |                           |           |         |       | Actions      | _     |
| Inbound Rules                                                      | Name                                     | Group                                | Profile                   | Enabled   | Action  | Ove ^ | Inbound Rule | s     |
| Connection Security Rules                                          | @FirewallAPI.dll,-80201                  | @FirewallAPI.dll,-802                | All 00                    | Yes       | Allow   | No    | 🐹 New Rule   | e     |
| > 🐱 Monitoring                                                     | © FirewallAPI.dll80206                   | @FirewallAPI.dll802                  | All 00                    | Yes       | Allow   | No    | ly F         | Prof  |
|                                                                    | 🛉 🕍 New Inbound Rule Wizard              |                                      |                           |           |         |       | ×            | State |
|                                                                    | Protocol and Ports                       |                                      |                           |           |         |       | v            | Grou  |
|                                                                    | Specify the protocols and ports to white | ch this rule applies.                |                           |           |         |       |              |       |
|                                                                    | Steps:                                   |                                      |                           |           |         |       | r            |       |
|                                                                    | Rule Type                                | Does this rule apply to TCP or UE    | OP?                       |           |         |       | Lis          | st    |
|                                                                    | Protocol and Ports                       | ( TCP                                |                           |           |         |       |              |       |
|                                                                    | Action                                   | O UDP                                |                           |           |         |       |              |       |
|                                                                    | Profile                                  |                                      |                           |           |         |       |              |       |
|                                                                    | i 🧿 Name                                 | Does this rule apply to all local po | orts or specific local po | orts?     |         |       |              |       |
|                                                                    |                                          | ○ All local ports                    |                           |           |         |       |              |       |
|                                                                    |                                          | Specific local ports:                | 5985                      |           |         |       |              |       |
|                                                                    | 1                                        |                                      | Example: 80, 443          | 5000-5010 |         |       |              |       |
|                                                                    |                                          |                                      |                           |           |         |       |              |       |
|                                                                    |                                          |                                      |                           |           |         |       |              |       |
|                                                                    |                                          |                                      |                           |           |         |       |              |       |
|                                                                    | 1                                        |                                      |                           |           |         |       |              |       |
|                                                                    |                                          |                                      |                           |           |         |       |              |       |
|                                                                    |                                          |                                      |                           |           |         |       |              |       |
|                                                                    |                                          |                                      |                           |           |         |       |              |       |
|                                                                    | 1                                        |                                      |                           |           |         |       |              |       |
|                                                                    |                                          |                                      |                           |           |         |       |              |       |
|                                                                    |                                          |                                      |                           | Rack      | Nexts   |       | leade        |       |
|                                                                    |                                          |                                      |                           | Back      | IVEXL > |       | anoel        |       |
|                                                                    | Ł                                        |                                      |                           |           |         | >     |              |       |

Protokolle und Ports

Schritt 3 - Wählen Sie unter Aktion > Verbindung zulassen > Weiter aus:

| PWindows Defender Firewall with Advanced Security on Local Computer | Inbound Rules                                                                                                    |                                                                                                    |                                                                     |                                                                                                    |                                                               |                                      | Actions         | _           |
|---------------------------------------------------------------------|----------------------------------------------------------------------------------------------------|----------------------------------------------------------------------------------------------------|---------------------------------------------------------------------|----------------------------------------------------------------------------------------------------|---------------------------------------------------------------|--------------------------------------|-----------------|-------------|
| Cutbound Rules                                                      | Name                                                                                                    | Group                                                                                                    | Profile                                                             | Enabled                                                                                                    | Action                                                        | Ove ^                                | Inbound Rules   |             |
| Supervision Security Rules                                          | Contraction  Contraction  Con | @FirewallAPI.dll-80200                                                                                                    | All din the rule.                                                   | Yes                                                                                                    | Allow                                                         | No                                   | × y Pr<br>y Sta | rof<br>tate |
|                                                                     | Steps:<br>Protocol and Ports<br>Action<br>Profile<br>Name                                                                                                    | hat action should be taken when a co<br>Allow the connection<br>This includes connections that are pr<br>Allow the connection if it is see<br>This includes only connections that h<br>will be secured using the settings in II<br>Rule node.<br>Customze.<br>Block the connection | nnection matc<br>otected with II<br>ave been auti<br>Psec propertie | hes the specific specific spec | ed conditions<br>those are no<br>using IPsec.<br>ne Connectio | r?<br>x.<br>Connection<br>n Security | is<br>ancel     | t           |

Aktion

Schritt 4: Aktivieren Sie unter Profil die Kontrollkästchen Domäne, Privat und Öffentlich, und klicken Sie auf Weiter:

| P Windows Defender Firewall with Advanced Security on Local Computer | Inbound Rules                                                                                                    |                                                                                                    |                                |                                              |                                       |       | Actions     |                          |
|----------------------------------------------------------------------|----------------------------------------------------------------------------------------------------|----------------------------------------------------------------------------------------------------|--------------------------------|----------------------------------------------|---------------------------------------|-------|-------------|--------------------------|
| 🗱 Inbound Rules                                                      | Name                                                                                                    | Group                                                                                                    | Profile                        | Enabled                                      | Action                                | Ove ^ | Inbound Rul | les                      |
| Cutbound Rules                                                       | M @FirewallAPI dll -80201                                                                                                    | @FirewallAPI dll -80200                                                                                                    | All                            | Vec                                          | Allow                                 | No    | Mary Pu     | de.                      |
| Connection Security Rules                                            | M @FirewallAPI dll -80206                                                                                                    | @FirewallAPI dll -80200                                                                                                    |                                | Vec                                          | Allow                                 | No    | New Ku      |                          |
| Connection Security Rules                                            | C CritewallAPI.dll80201 C CritewallAPI.dll80206 Profile Specify the profiles for which this rule applies Steps: Rule Type Protocol and Ports Action Profile Name V | ©FirewallAPI.dll, 80200<br>@FirewallAPI.dll -80200<br>@FirewallAPI.dll -80200<br>s.<br>/hen does this rule apply?<br>Domain<br>Applies when a computer is connected<br>or work place.<br>Public<br>Applies when a computer is connected | All<br>All<br>ed to its corpor | Yes<br>Yes<br>ate domain.<br>network locatio | Allow<br>Allow<br>on, such as a<br>n. | No No | X New Ru    | le<br>Pro<br>Stat<br>Gro |
|                                                                      |                                                                                                    |                                                                                                    |                                | < Back                                       | Next >                                | Ca    | ancel       |                          |

Profil

Schritt 5: Geben Sie unter Name einen Namen für die Regel ein, z. B. PowerShell auf Port 5985 zulassen, und klicken Sie auf Fertig stellen:

| P Windows Defender Firewall with Advanced Security on Local Computer | Inbound Rules                                             |                                                                            |                       |                       |                          |                   |           |  |  |
|----------------------------------------------------------------------|-----------------------------------------------------------|----------------------------------------------------------------------------|-----------------------|-----------------------|--------------------------|-------------------|-----------|--|--|
| Inbound Rules Connection Security Rules Monitoring                   | Name                                                      | Group<br>@FirewallAPI.dll,-80200<br>@FirewallAPI.dll80200<br>of this rule. | Profile<br>All<br>All | Enabled<br>Yes<br>Yes | Action<br>Allow<br>Allow | Ove ^<br>No<br>No | Inbound R |  |  |
|                                                                      | Steps:<br>Protocol and Ports<br>Action<br>Profile<br>Name | Name:<br>Allow PowerShell Port 5985                                        |                       | < Back                | Finish                   |                   | ancel     |  |  |

Name

Client-Anmeldedaten für Shell-Anmeldung müssen lokale Administratorberechtigungen haben.

Die Client-Anmeldeinformationen für die Shell-Anmeldung müssen über lokale Administratorberechtigungen verfügen. Um zu bestätigen, ob Sie über Administratorberechtigungen verfügen, gehen Sie wie folgt vor:

Gehen Sie in der Windows-GUI zu Einstellungen > Computerverwaltung > Lokale Benutzer und Gruppen > Benutzer > Benutzerkonto auswählen (in diesem Beispiel ist Agentless Account ausgewählt) > Mitglied von, das Konto muss über eine Administratorgruppe verfügen.

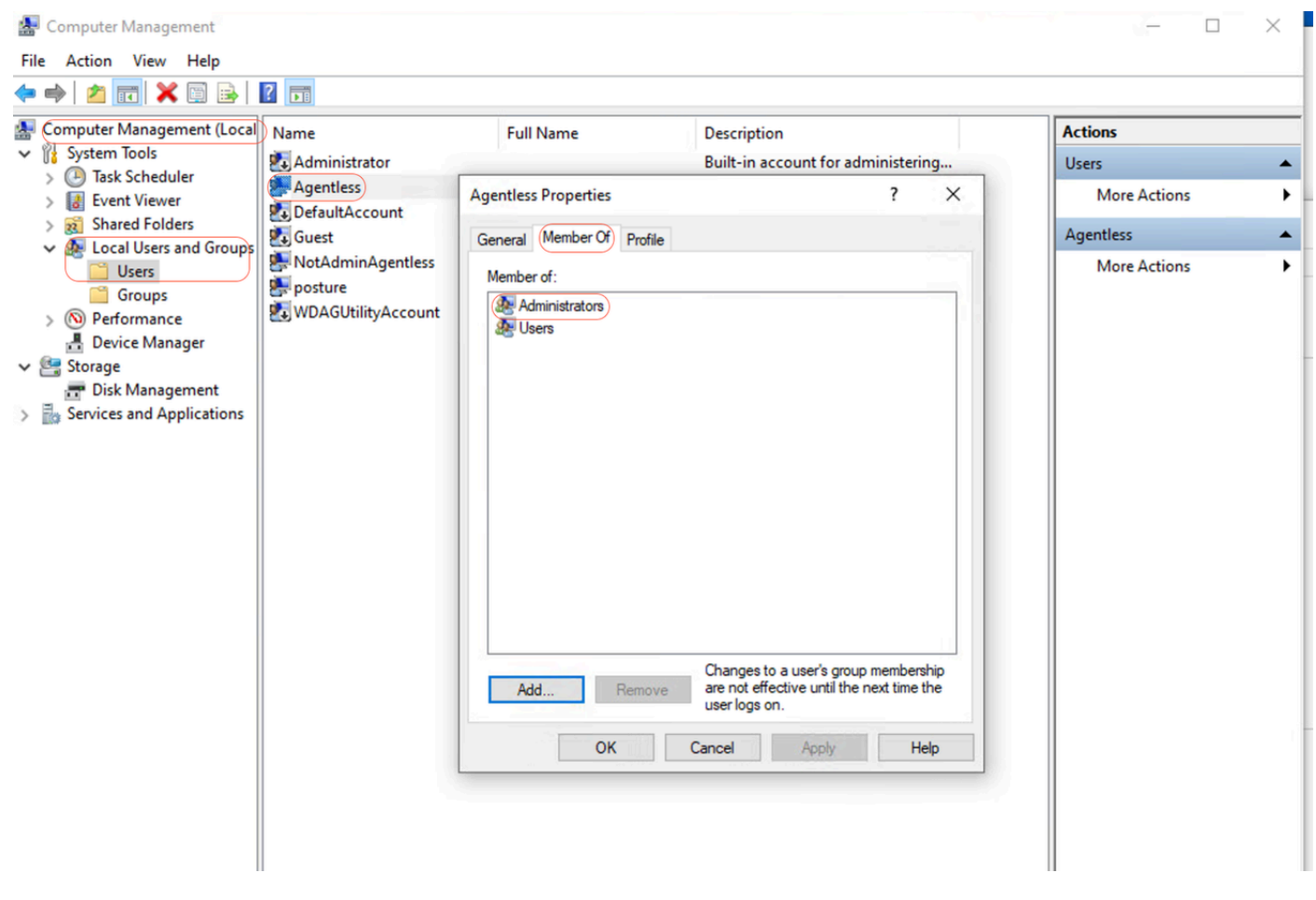

Lokale Administratorberechtigungen

### WinRM-Listener wird überprüft

Stellen Sie sicher, dass der WinRM-Listener für HTTP auf Port 5985 konfiguriert ist:

C: \Windows\system32> winrm enumerate winrm/config/listener Listener Address = \* Transport = HTTP Port = 5985 Hostname Enabled = true URLPrefix = wsman CertificateThumbprint C: \Windows\system32>

### Aktivieren von PowerShell Remoting WinRM

Führen Sie die folgenden Schritte aus, um sicherzustellen, dass der Service ausgeführt wird und so konfiguriert ist, dass er automatisch startet:

# Enable the WinRM service Enable-PSRemoting -Force # Start the WinRM service Start-Service WinRM # Set the WinRM service to start automatically Set-Service -Name WinRM -StartupType Automatic

### **Erwartete Ausgabe:**

C: \Windows\system32> Enable-PSRemoting -Force WinRM is already set up to receive requests on this computer. WinRM has been updated for remote management. WinRM firewall exception enabled. -Configured LocalAccountTokenFilterPolicy to grant administrative rights remotely to local users.

C: \Windows\system32> Start-Service WinRM

### C: \Windows\system32> Set-Service -Name WinRM -StartupType Automatic

PowerShell muss v7.1 oder höher sein. Der Client muss über cURL v7.34 oder höher verfügen:

### Überprüfen der PowerShell- und cURL-Versionen unter Windows

Stellen Sie sicher, dass Sie die entsprechenden Versionen von PowerShell verwenden. cURL ist für Posture Agentless von entscheidender Bedeutung:

### Überprüfen der PowerShell-Version

### **Unter Windows:**

### 1. Öffnen Sie PowerShell:

- · Drücken Sie Win + X, und wählen Sie Windows PowerShell oder Windows PowerShell (Admin) aus.
- 2. Führen Sie den folgenden Befehl aus: \$PSVersionTable.PSVersion
- · Dieser Befehl gibt die Versionsdetails von PowerShell aus, die auf Ihrem System installiert sind.

### Überprüfen der cURL-Version

### **Unter Windows:**

### 1. Eingabeaufforderung öffnen:

- Drücken Sie Win + R, geben Sie cmd ein, und klicken Sie auf Enter.
- 2. Führen Sie den Befehl: curl --version
- · Dieser Befehl zeigt die auf Ihrem System installierte Version von cURL an.

Ausgabe zum Überprüfen der PowerShell- und cURL-Versionen auf Windows-Geräten

C: \Windows\system32> \$PSVersionTable.PSVersion Major Minor Build Revision ----- 7 1 19041 4291

C: \Windows\system32>

C: \Windows\system32>

C: \Windows \system32>**curl --version curl 8.4.0 (Windows) libcurl/8.4.0 Schannel WinIDN** Release-Date: 2023-10-11 Protocols: dict file ftp ftps http https imap imaps pop3 pop3s smtp smtps telnet ftp ftps http https Features: AsynchNS HSTS HTTPS-proxy IDN IPv6 Kerberos Largefile NTLM SPNEGO SSL SSPI threadsafe Unicode UnixSockets c: \Windows\system32>

### Zusätzliche Konfiguration

Mit diesem Befehl wird der Computer so konfiguriert, dass er bestimmten Remotehosts für WinRM-Verbindungen vertraut: Set-Item WSMan:\localhost\Client\TrustedHosts -Value <Client-IP>

C: \Windows\system32> Set-Item WSMan:\localhost\Client\TrustedHosts -Value x.x.x WinRM Security Configuration. This command modifies the TrustedHosts list for the WinRM client. The computers in the TrustedHosts list cannot be authenticated. The client can send

credential information to these computers. Are you sure that you want to modify this list? [Y] Yes [N] No [S] Suspend [?] Help (default is "y"): Y PS C: \Windows \system32> -

Das Cmdlet test-wsman mit den Parametern -Authentication Negotiate und -Credential ist ein leistungsstarkes Tool zum Überprüfen der Verfügbarkeit und Konfiguration des WinRM-Diensts auf einem Remotecomputer: test-wsman <Client-IP> -Authentication Negotiate - Credential <Accountname>

MacOS

### PowerShell muss v7.1 oder höher sein. Der Client muss über cURL v7.34 oder höher verfügen:

### **Unter MacOS:**

### 1. Terminal öffnen:

- Terminal finden Sie unter Anwendungen > Dienstprogramme.
- 2. Führen Sie den Befehl: pwsh -Command '\$PSVersionTable.PSVersion'

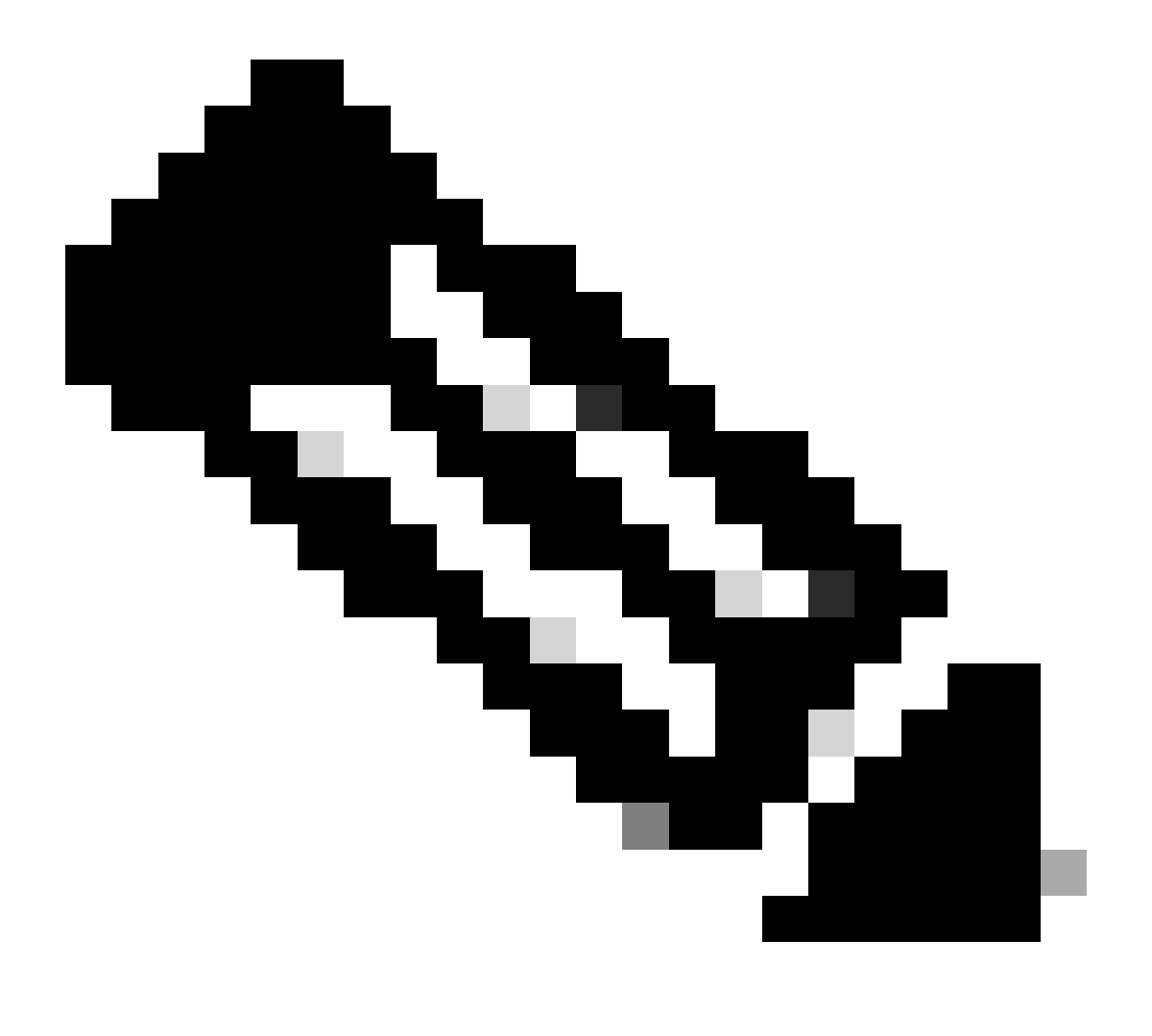

**Hinweis**: Hinweis: • Stellen Sie sicher, dass PowerShell Core (pwsh) installiert ist. Wenn nicht, können Sie es über Homebrew installieren (stellen Sie sicher, dass Sie Himebrew installieren): brew install --cask powershell

### **Unter MacOS:**

### 1. Terminal öffnen:

- Terminal finden Sie unter Anwendungen > Dienstprogramme.
- 2. Führen Sie den Befehl: curl --version
- · Dieser Befehl muss die auf Ihrem System installierte Version von cURL anzeigen.

Für MacOS-Clients muss Port 22 für den Zugriff auf SSH offen sein, damit auf den Client zugegriffen werden kann.

### **Detaillierte Anleitung:**

### 1. Systemeinstellungen öffnen:

· Navigieren Sie im Apple-Menü zu Systemeinstellungen.

### 2. Remote-Anmeldung aktivieren:

- · Gehe zu Freigabe.
- · Aktivieren Sie das Kontrollkästchen neben Remote Login (Remote-Anmeldung).

• Stellen Sie sicher, dass die Option Zugriff zulassen für auf die entsprechenden Benutzer oder Gruppen eingestellt ist. Durch Auswahl von Alle Benutzer kann sich jeder Benutzer mit einem gültigen Konto auf dem Mac über SSH anmelden.

### 3. Firewall-Einstellungen überprüfen:

- · Wenn die Firewall aktiviert ist, müssen Sie sicherstellen, dass SSH-Verbindungen zugelassen werden.
- · Gehen Sie zu Systemeinstellungen > Sicherheit und Datenschutz > Firewall.
- · Klicken Sie auf die Schaltfläche Firewall Options (Firewall-Optionen).
- Überprüfen Sie, ob **Remote Login** oder **SSH** aufgeführt und zugelassen ist. Wenn es nicht aufgeführt ist, klicken Sie auf die Schaltfläche **Hinzufügen** (+), um es hinzuzufügen.

### 4. Port 22 bei Bedarf über Terminal öffnen:

· Öffnen Sie die Terminal-Anwendung unter Anwendungen > Dienstprogramme.

• Verwenden Sie den Befehl pfctl, um die aktuellen Firewall-Regeln zu überprüfen und sicherzustellen, dass Port 22 offen ist:sudo pfctl -sr | Grep 22

• Wenn Port 22 nicht geöffnet ist, können Sie manuell eine Regel hinzufügen, um SSH:echo "pass in proto tcp from any to any port 22" zuzulassen. | sudo pfctl -ef -

### 5. SSH-Zugriff testen:

- · Öffnen Sie von einem anderen Gerät aus ein Terminal oder einen SSH-Client.
- · Verbindungsversuch mit dem macOS-Client über dessen IP-Adresse:ssh username@<macOS-client-IP>
- · Ersetzen Sie den Benutzernamen durch das entsprechende Benutzerkonto und <macOS-client-IP> durch die IP-Adresse des macOS-Clients.

# Stellen Sie für MacOS sicher, dass dieser Eintrag in der sudoers-Datei aktualisiert wird, um einen Fehler bei der Zertifikatinstallation auf den Endpunkten zu vermeiden:

Bei der Verwaltung von macOS-Endpunkten muss sichergestellt werden, dass bestimmte Administrationsbefehle ohne Kennwortanforderung ausgeführt werden können.

### Voraussetzungen

- · Administratorzugriff auf dem macOS-System.
- · Grundlegende Kenntnisse der Terminalbefehle

### Schritte zum Aktualisieren der Sudoers-Datei

### 1. Terminal öffnen:

• Terminal finden Sie unter Anwendungen > Dienstprogramme.

### 2. Bearbeiten Sie die Sudoers-Datei:

• Benutzen Sie den visudo Befehl, um die sudoers Datei sicher zu bearbeiten. Dadurch wird sichergestellt, dass Syntaxfehler vor dem Speichern der Datei abgefangen werden.sudo visudo

· Sie werden aufgefordert, Ihr Administratorkennwort einzugeben.

### 3. Suchen Sie den entsprechenden Abschnitt:

• Navigieren Sie im visudo Editor zu dem Abschnitt, in dem benutzerspezifische Regeln definiert sind. Normalerweise befindet sich dies am Ende der Datei.

### 4. Erforderlichen Eintrag hinzufügen:

• Fügen Sie diese Zeile hinzu, um dem angegebenen Benutzer die Berechtigung zum Ausführen der Sicherheits- und OSSCRIPT-Befehle ohne Kennwort zu erteilen: <macadminusername> ALL = (ALL) NOPASSWD: /usr/bin/security, /usr/bin/sescript

· Ersetzen Sie <macadminusername> durch den tatsächlichen Benutzernamen des macOS-Administrators.

### 5. Speichern und beenden:

• Wenn Sie den Standard-Editor (nano) verwenden, drücken Sie Strg + X, um den Vorgang zu beenden, dann drücken Sie Y, um die Änderungen zu bestätigen, und schließlich die Eingabetaste, um die Datei zu speichern.

• Wenn Sie vi oder vim verwenden, drücken Sie Esc, geben Sie :wq ein, und drücken Sie die Eingabetaste, um zu speichern und den Vorgang zu beenden.

### 6. Überprüfen Sie die Änderungen:

• Um sicherzustellen, dass die Änderungen wirksam werden, können Sie einen Befehl ausführen, der die aktualisierten Sudo-Berechtigungen erfordert. Beispiele:

### sudo /usr/bin/security find-certificate -a sudo /usr/bin/osascript -e 'tell application ''Finder'' to display dialog ''Test'''

· Diese Befehle können ohne Eingabe eines Kennworts ausgeführt werden.

## Informationen zu dieser Übersetzung

Cisco hat dieses Dokument maschinell übersetzen und von einem menschlichen Übersetzer editieren und korrigieren lassen, um unseren Benutzern auf der ganzen Welt Support-Inhalte in ihrer eigenen Sprache zu bieten. Bitte beachten Sie, dass selbst die beste maschinelle Übersetzung nicht so genau ist wie eine von einem professionellen Übersetzer angefertigte. Cisco Systems, Inc. übernimmt keine Haftung für die Richtigkeit dieser Übersetzungen und empfiehlt, immer das englische Originaldokument (siehe bereitgestellter Link) heranzuziehen.